**Nokia Customer Care** 

# 6-Troubleshooting Instructions

[This page left intentionally blank]

# **Table of Contents**

# Page No

| Baseband troubleshooting                                                  | 7   |
|---------------------------------------------------------------------------|-----|
| Baseband test points                                                      | . 7 |
| Troubleshooting diagrams                                                  | . 7 |
| Phone is dead                                                             | . 8 |
| Flash programming do not work                                             | . 9 |
| Power does not stay on or phone is jammed                                 | 10  |
| Display information : "Contact Service"                                   | 11  |
| The phone do not register to the network, or the phone cannot make a call | 12  |
| Insort SIM card fault                                                     | 13  |
| SIM-Card rejected                                                         | 1/  |
| Audio related faults 1: Farniece and micronhone                           | 14  |
| Audio related faults 2: Headeet                                           | 16  |
| Charging failure troublesbooting                                          | 17  |
| Charging troubleshooting 2                                                | 18  |
|                                                                           | 10  |
| General RF Troubleshooting                                                | 19  |
| RF key component placement                                                | 20  |
| RH-60 Receiver Troubleshooting                                            | 23  |
| General instructions for GSM850 RX troubleshooting                        | 23  |
| Troubleshooting diagram for GSM850 Receiver                               | 24  |
| General instructions for RH-60 GSM1900 RX troubleshooting                 | 26  |
| Phoenix commands                                                          | 26  |
| Troubleshooting diagram for GSM1900Receiver                               | 27  |
| Measurement points in the receiver                                        | 29  |
| RH-60 transmitter troubleshooting                                         | 31  |
| Measurement points for the transmitter                                    | 31  |
| General instructions for RH-60 GSM TX troubleshooting                     | 32  |
| GSM850 TX output power                                                    | 33  |
| General instructions for RH-60 GSM1900 TX troubleshooting                 | 34  |
| Phoenix commands                                                          | 34  |
| GSM1900 TX output power                                                   | 34  |
| Troubleshooting diagram for GSM1900 TX                                    | 35  |
| General Instructions for RH-59 GSM900 RX Troubleshooting                  | 37  |
| Troubleshooting chart for GSM900 receiver                                 | 38  |
| General instructions for GSM1800 RX troubleshooting                       | 40  |
| Troubleshooting Chart for GSM1800Receiver                                 | 41  |
| Measurement points in the receiver                                        | 42  |
| RH-59 Transmitter troubleshooting                                         | 44  |
| Measurement points for the transmitter                                    | 44  |
| General instructions for RH-59 GSM TX troubleshooting                     | 45  |

| PCN Transmitter general instructions for PCN TX troubleshooting | 47<br>48 |
|-----------------------------------------------------------------|----------|
| 26 MHz Reference Oscillator (VCXO)                              | 48       |
| VCO                                                             | 48       |
| Troubleshooting diagram for PLL Synthesizer                     | 49       |
| Phone fails after power on                                      | 50       |
| Measurement points at the VCXO                                  | 50       |
| Measurement points at the PLL/VCO                               | 51       |

# List of Figures

|        | Page No                                                           |
|--------|-------------------------------------------------------------------|
| Fig 1  | Phone is dead troubleshooting                                     |
| Fig 2  | Flash programming fault7                                          |
| Fig 3  | Phone jammed troubleshooting                                      |
| Fig 4  | Troubleshooting when Contact Service message seen                 |
| Fig 5  | No call troubleshooting10                                         |
| Fig 6  | SIM troubleshooting                                               |
| Fig 7  | Signal diagram                                                    |
| Fig 8  | Signal diagram                                                    |
| Fig 9  | Top: Earpiece troubleshooting, bottom: Microphone troubleshooting |
| Fig 10 | Headset troubleshooting14                                         |
| Fig 11 | Charging troubleshooting 1 15                                     |
| Fig 12 | Charging troubleshooting 2 16                                     |
| Fig 13 | RF key components 18                                              |
| Fig 14 | Supply points at UEM (D200) 19                                    |
| Fig 15 | Supply point at Mjoelner (N600) 19                                |
| Fig 16 | GSM850 RF controls window21                                       |
| Fig 17 | GSM850 Receiver troubleshootingt 22                               |
| Fig 18 | RX850 I/Q signal waveform23                                       |
| Fig 19 | GSM1900 RF controls24                                             |
| Fig 20 | GSM1900 receiver troubleshooting diagram25                        |
| Fig 21 | RX1900 I/Q signal waveform26                                      |
| Fig 22 | RX measurements point at the RX/TX Switch - Z700                  |
| Fig 23 | Measurements points at the RX-Filters – Z601/Z602                 |
| Fig 24 | RX I/Q signals, baseband shielding can UEM (D200)                 |
| Fig 25 | TX measurement points in the PA (N700) shielding can              |
| Fig 26 | TX measurement point in Mjolner (N600) shielding can              |
| Fig 27 | :GSM850 RF controls window                                        |
| Fig 28 | VPCTRL_G & TXC                                                    |
| Fig 29 | GSM1900 RF controls screen shot                                   |
| Fig 30 | GSM1900 TX troubleshooting                                        |
| Fig 31 | GSM900 RF controls window                                         |
| Fig 32 | EGSM receiver troubleshooting chart                               |
| Fig 33 | RX900 I/Q signal waveform                                         |
| ⊢ig 34 | GSM1800 RF control window                                         |
| Fig 35 | GSM1800 receiver Troubleshooting chart                            |
| Fig 36 | KX1800 I/Q signal waveform 40                                     |

| Fig 37 | RX measurements point at the RX/TX Switch - Z700     | 40 |
|--------|------------------------------------------------------|----|
| Fig 38 | Measurements points at the RX-Filters – Z601/Z602    | 41 |
| Fig 39 | RX I/Q Signals, baseband shielding can UEM (D200)    | 41 |
| Fig 40 | TX measuremnet points in the PA (N700) shielding can | 42 |
| Fig 41 | TX measurement point in Mjolner (N600) shielding can | 42 |
| Fig 42 | GSM900 RF controls window                            | 43 |
| Fig 43 | VPCTRL_G and TXC signal                              | 44 |
| Fig 44 | RF controls window                                   | 45 |
| Fig 45 | VCXO 26 MHz waveform                                 | 46 |
| Fig 46 | PLL Troubleshooting diagram                          | 47 |
| Fig 47 | Figure 22: Measurement point for VCXO supply         | 48 |
| Fig 48 | Figure 23: Measurement point for VCXO output         | 48 |
| Fig 49 | Measurement point for PLL                            | 49 |

[This page left intentionally blank]

# **Baseband Troubleshooting**

# Baseband test points

This document contains the Nokia 2600 troubleshooting diagrams.

Test points are described and listed in the A3 schematic diagrams.

#### Troubleshooting diagrams

In this section, Troubleshooting diagrams is provided for the most common problems of the Nokia 2600

NOTE : Since both D200 (UEM) and D400(UPP) are underfilled, they can not be replaced. If either D200 or D400 is defective, the whole PWB has be discarded.

# Phone is dead

This means that the phone do not draw any current at all when supply is connected and/or powerkey is pressed.

It is assumed that the voltage supplied is 3.6 VDC. The UEM will prevent any functionality what so ever at battery/supply levels below 2.9 VDC.

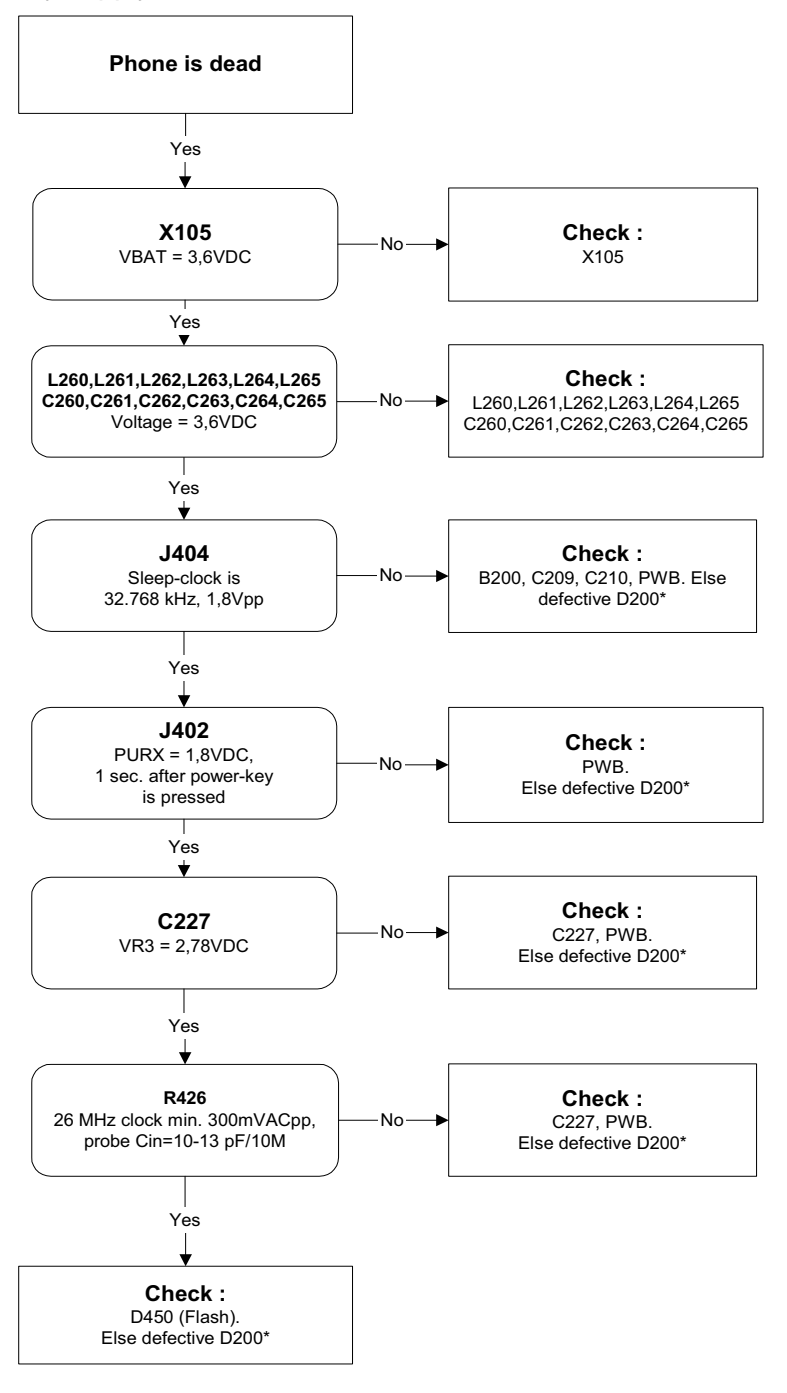

Figure 1: Phone is dead troubleshooting

# Flash programming do not work

The flash programming can only be done via the pads on the PWB (J396).

In case of Flash failure in FLALI station, problem is most likely related to SMD problems. Possible failures could be short-circuit of balls under  $\mu$ BGAs (UEM, UPP, FLASH). Missing or misaligned components.

In flash programming error cases the flash prommer can give some information about a fault. The fault information messages could be:

- Phone doesn't set FBUS\_TX line low

Because of the use of uBGA components it is not possible to verify if there is a short circuit in control- and address lines of MCU (UPP) and memory (flash).

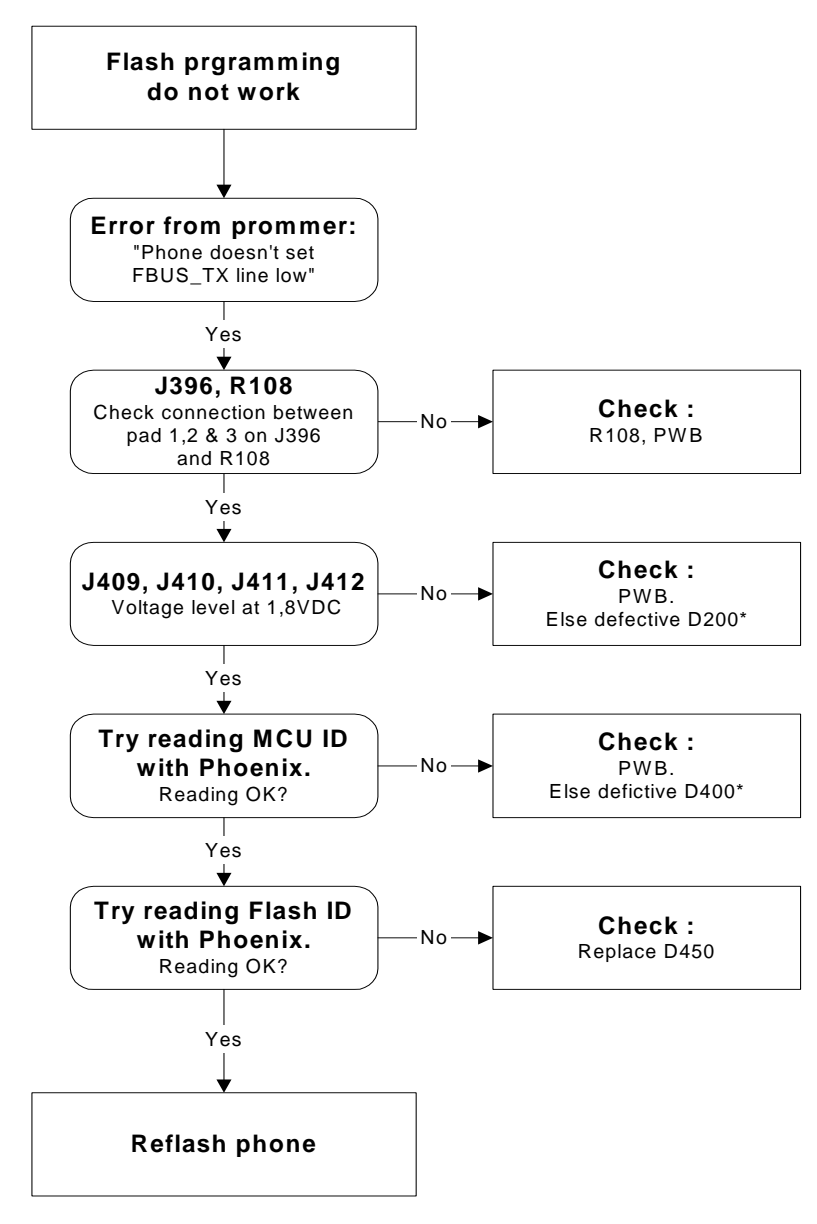

Figure 2:Flash programming fault

# Power does not stay on or phone is jammed

If this kind of failure is presenting itself immediately after FLALI, it is most likely caused by ASICs missing contact with PWB.

If for some reason the MCU does not service the watchdog register within the UEM, the operations watchdog will run out after approximately 32 seconds. Unfortunately, the service routine can not be measured.

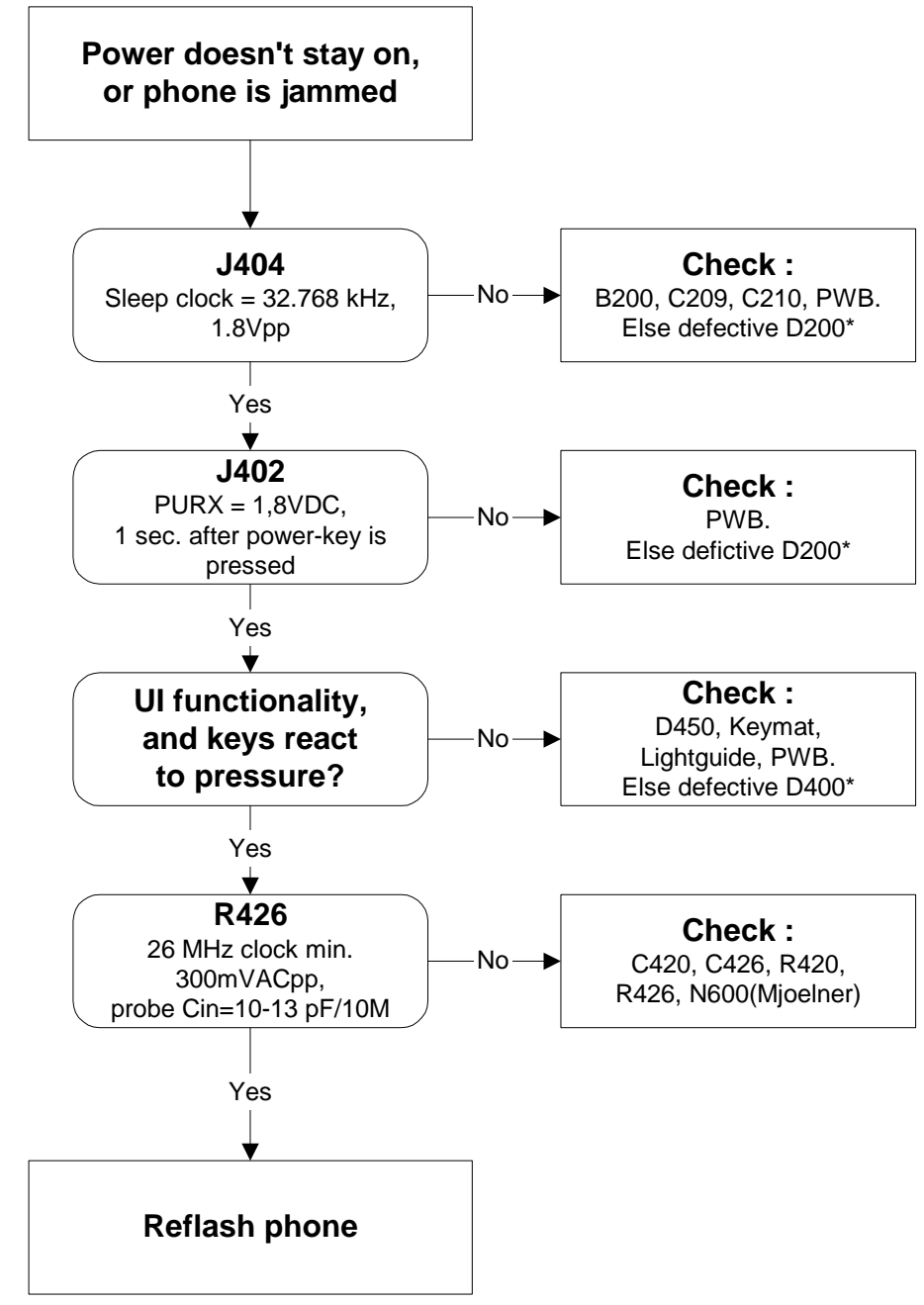

#### Figure 3: Phone jammed troubleshooting

# Display information : "Contact Service"

This error can only happen at power up where several self-tests is run. If any of these test cases fails the display will show the message: "Contact Service".

It's individual test cases so the below lineup of error hunting's has no chronological order. Use common sense and experience to decide which test case to start error hunting at.

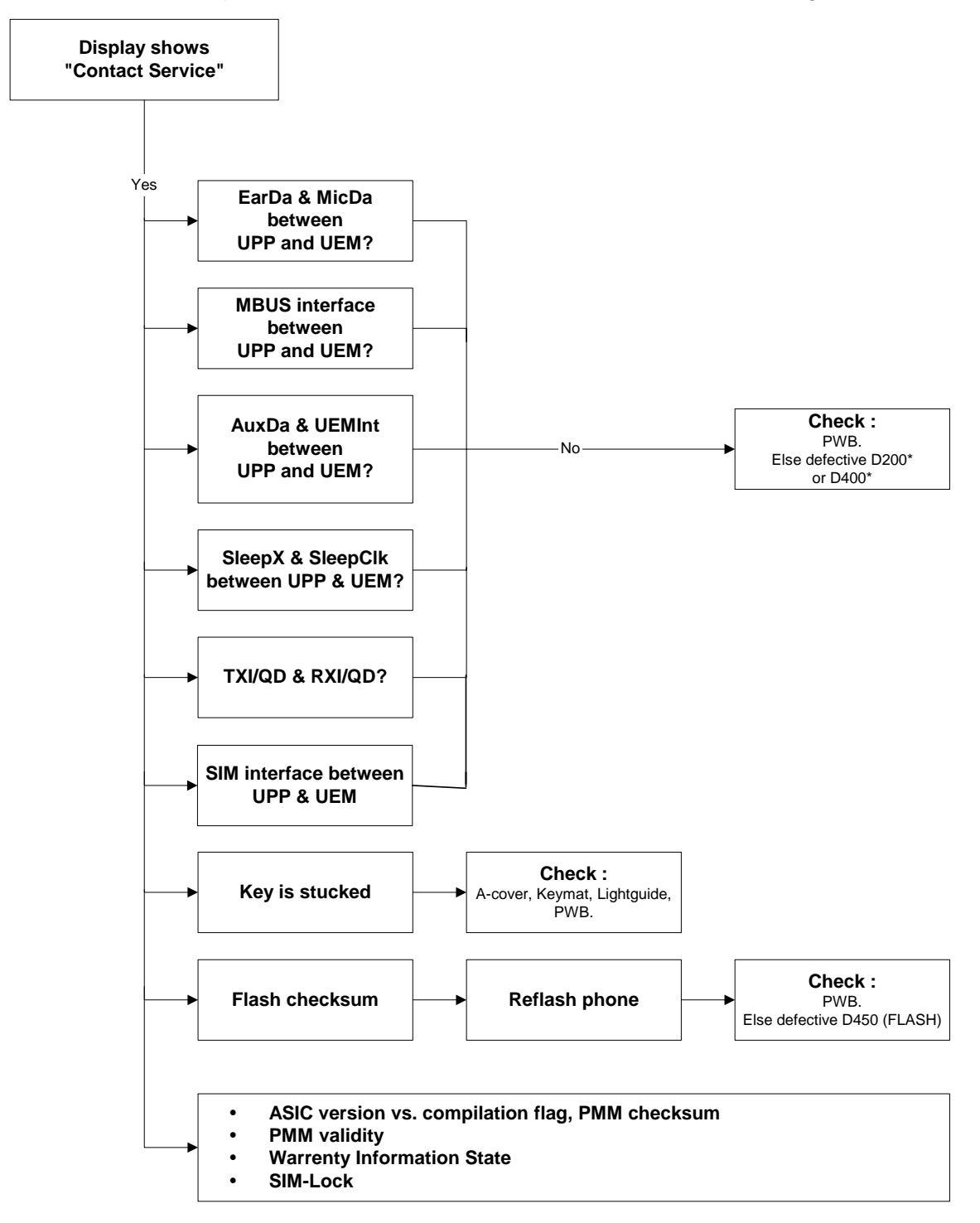

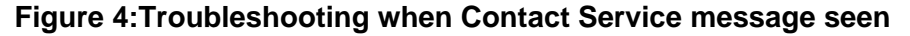

#### The phone do not register to the network, or the phone cannot make a call

If the phone doesn't register to the network, the fault can be in either BB or RF. Only few signals can be tested since several signals is 'burried' in one or more of the inner layers of the PWB.

First of all check that SIM LOCK is not causing the error by using a Test-SIM card and connect the phone to a tester.

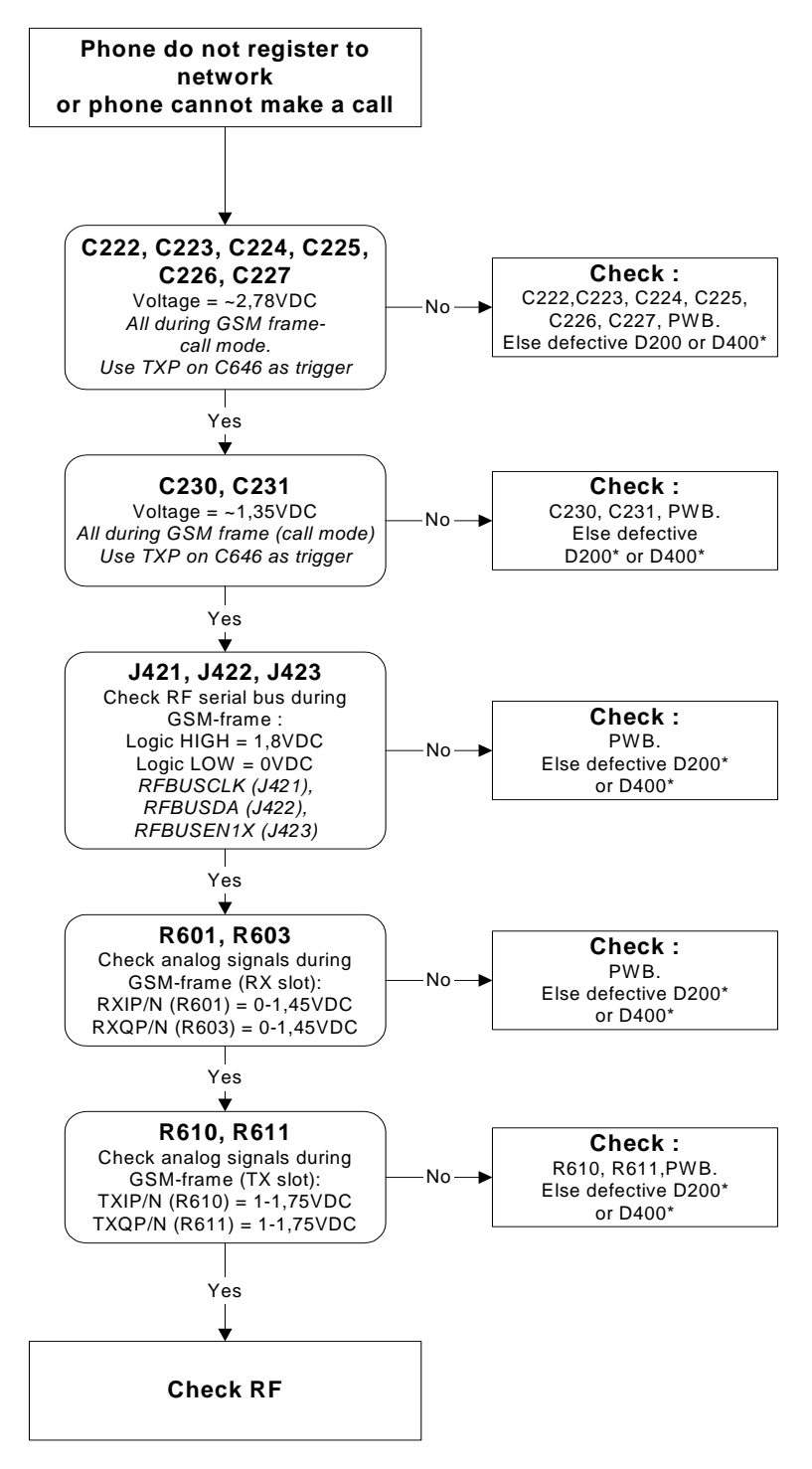

Figure 5:No call troubleshooting

#### SIM related faults

#### Insert SIM card fault

The hardware of the SIM interface from UEM (D200) to the SIM connector (X387) can be tested without a SIM card. When the power is switched on the phone first check for a 1,8V SIM card and then a 3V SIM card. The phone will try this four times, whereafter it will display "Insert SIM card".

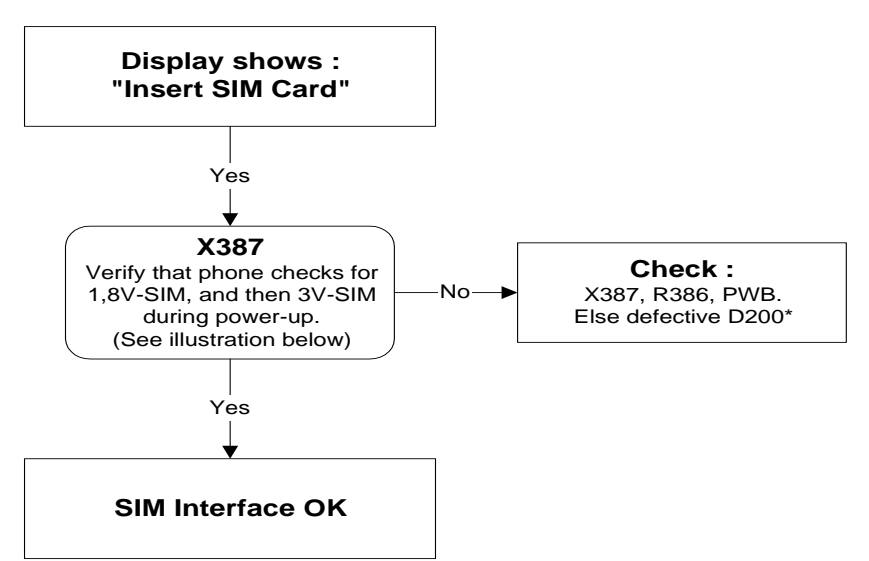

Figure 6:SIM troubleshooting

Figure 7:Signal diagram

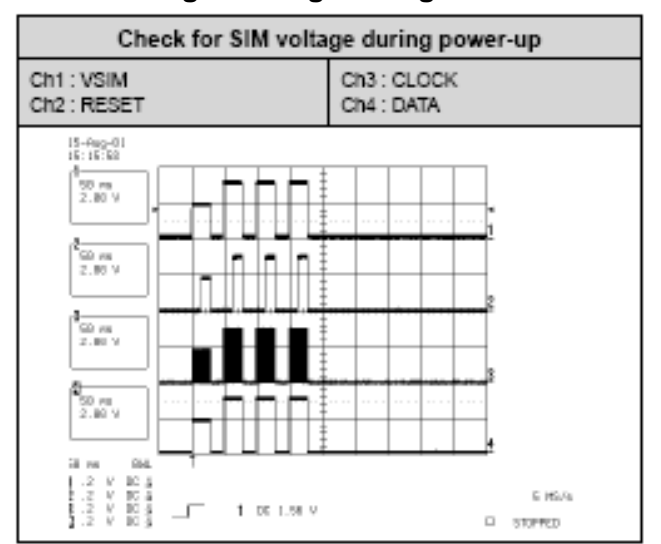

| Check for SIM voltage during por | wer-up                    |
|----------------------------------|---------------------------|
| Ch1 : VSIM<br>Ch2 : RESET        | Ch3 : CLOCK<br>Ch4 : DATA |
|                                  |                           |

# SIM-Card rejected

The error "SIM card rejected" means that the ATR message received from SIM card is corrupted, e.g. data signal levels are wrong. The first data is always ATR and it is sent from card to phone.

For reference a picture with normal SIM power-up is shown below.

| Normal SIM power-up sequence |             |
|------------------------------|-------------|
| Ch1 : VSIM                   | Ch3 : CLOCK |
| Ch2 : RESET                  | Ch4 : DATA  |

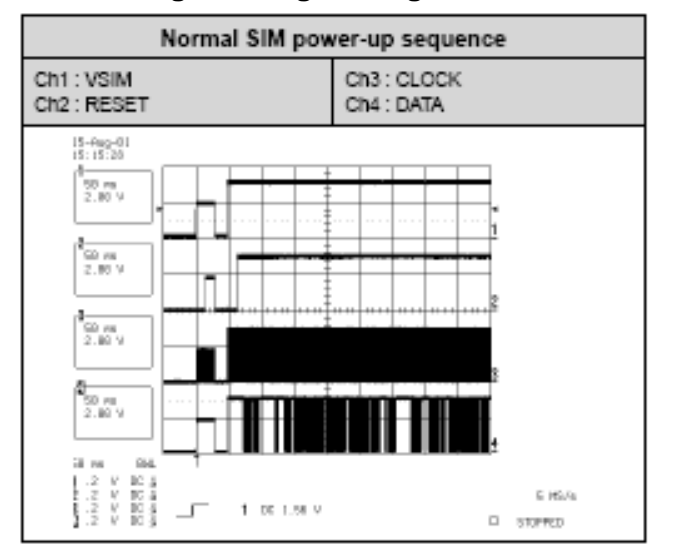

#### Figure 8:Signal diagram

# Audio related faults 1: Earpiece and microphone

#### Figure 9:Top: Earpiece troubleshooting, bottom: Microphone troubleshooting

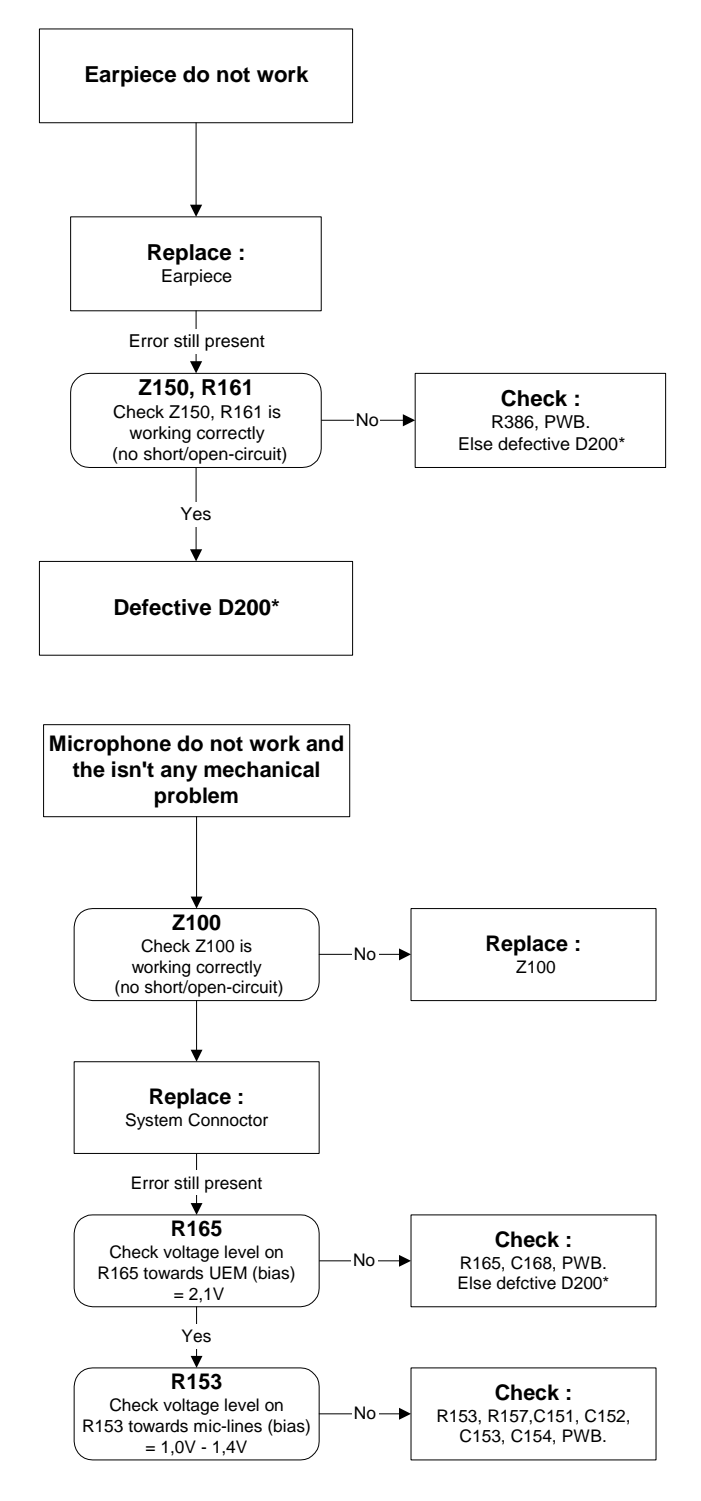

### Audio related faults 2: Headset

#### Figure 10:Headset troubleshooting

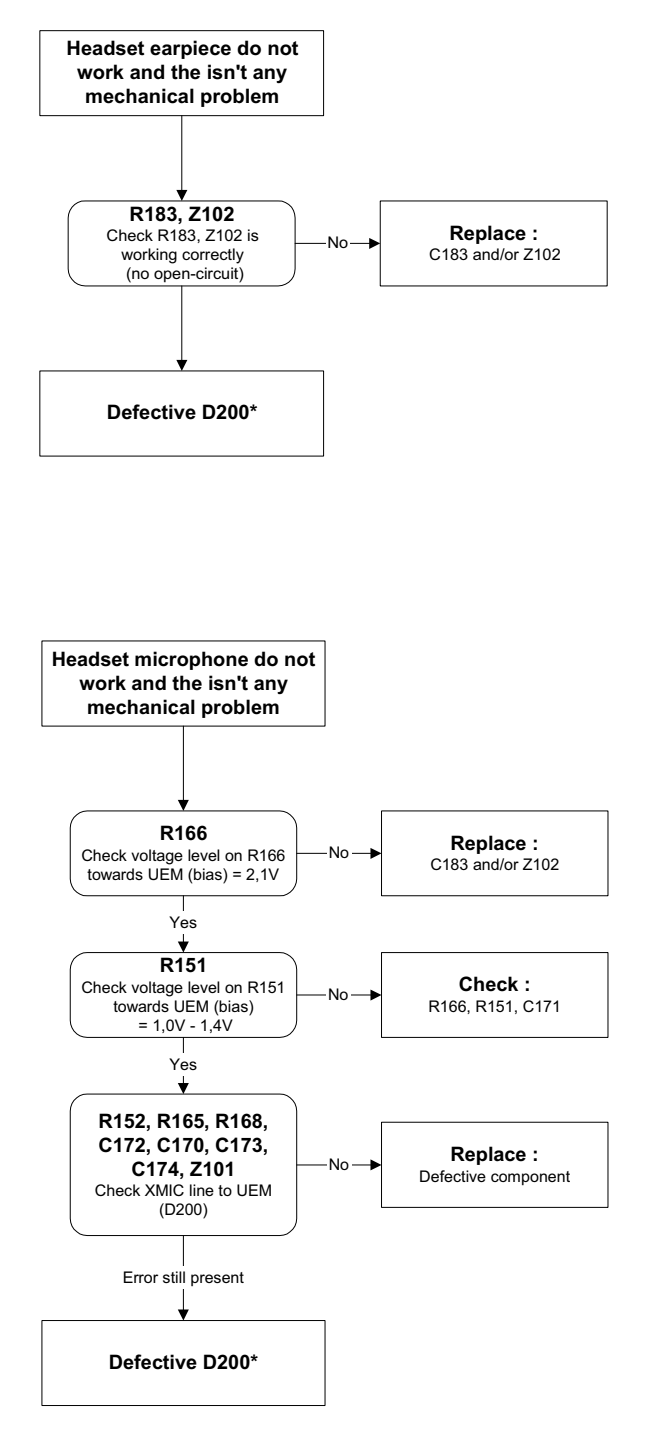

# Charging failure troubleshooting

#### Figure 11: Charging troubleshooting 1

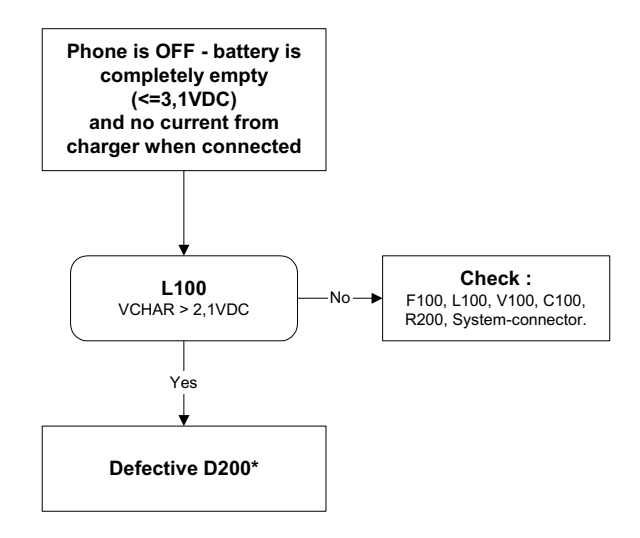

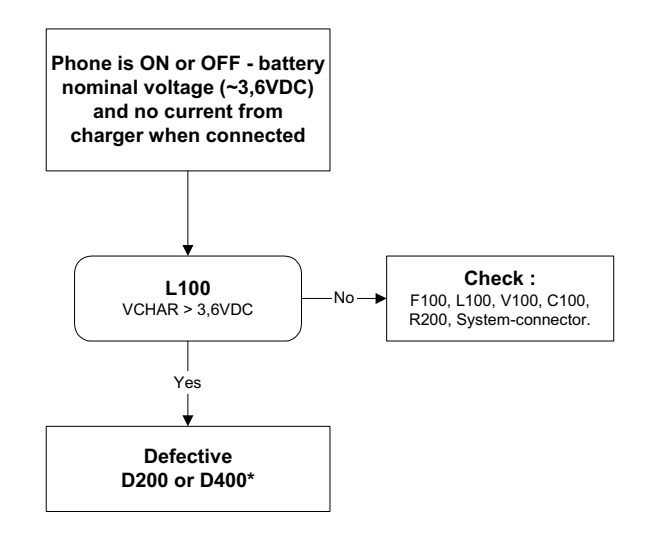

# Charging troubleshooting 2

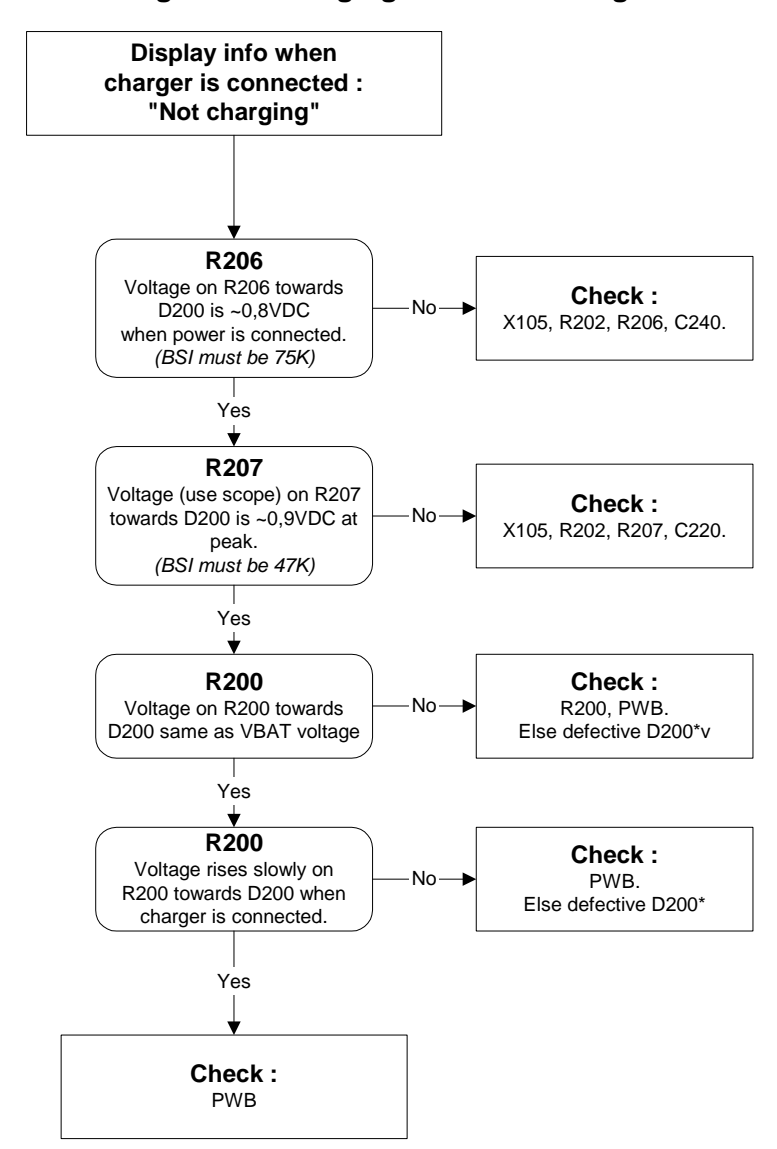

#### Figure 12: Charging troubleshooting 2

# **General RF Troubleshooting**

Two types of measurements are used in the following. It will be specified if the measurement type is "RF" or "LF".

• • RF measurements are done with a Spectrum Analyser and a high-frequency 500 ohm passive probe, for example HP54006A. (Note that when measuring with the 500 ohm probe the signal will be around 20 dB attenuated. The values in the following will have these 20 dB subtracted and represent the real value seen on the spectrum analyser).

Note that the testjig have some losses which must be taken into consideration when calibrating the test system.

• • LF (Low frequency) and DC measurements should be done with a 10:1 probe and an oscilloscope. The probe used in the following is 10MW/8pF passive probe. If using another probe then bear in mind that the voltages displayed may be slightly different.

Always make sure the measurement set-up is calibrated when measuring RF parameters on the antenna pad. Remember to include the loss in the module repair jig when realigning the phone.

**Most RF semiconductors are static discharge sensitive.** So ESD protection must be applied during repair (ground straps and ESD soldering irons). Mjoelner and Bifrost is moisture sensitive so parts must be pre-baked prior to soldering.

Apart from key-components described in this document there are a lot of discrete components (resistors, inductors and capacitors) for which troubleshooting is done by checking if soldering of the component is done properly and checking if the component is missing from PWB. Capacitors can be checked for short-circuiting and resistors for value by means of an ohmmeter, but be aware in-circuit measurements should be evaluated carefully.

In the following both the name EGSM and GSM850 will be used for the lower band and both PCN and GSM1900 will be used for the upper band.

# RF key component placement

Figure 13:RF key components

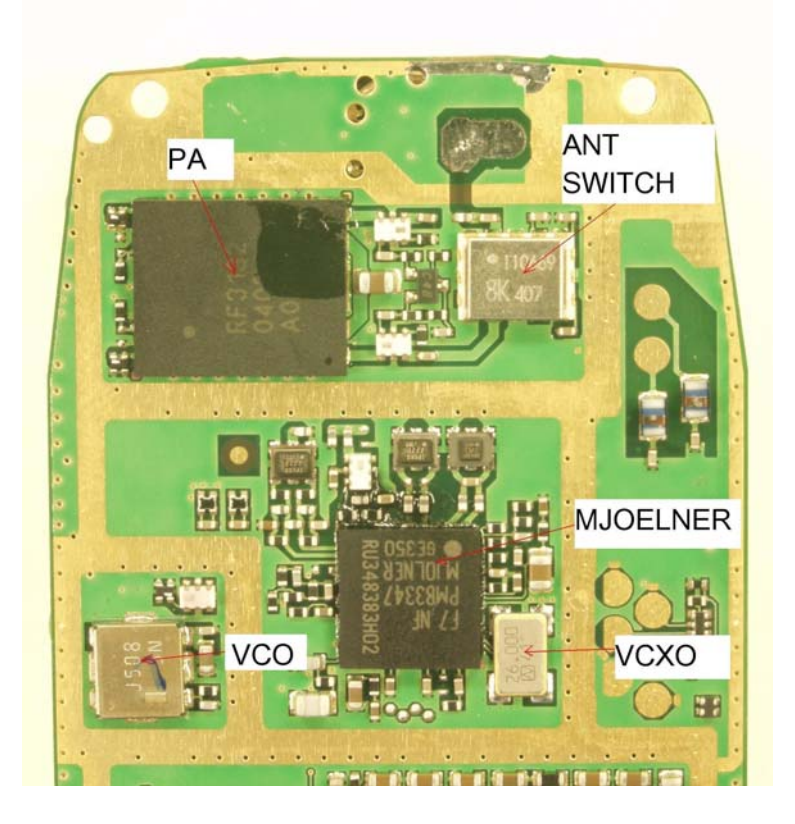

Table 1: RF component placement

| N600 | Mjoelner RF IC          |
|------|-------------------------|
| Z601 | PCN RX SAW              |
| Z602 | EGSM RX SAW             |
| Z603 | EGSM TX SAW             |
| B600 | 26 MHz crystal          |
| G600 | VCO ( 4.0 GHz UHF VCO ) |
| N700 | Power Amplifier (PA)    |
| Z700 | RX/TX switch            |

Refer to the picture below for measuring points at the UEM (D200).

Figure 14:Supply points at UEM (D200)

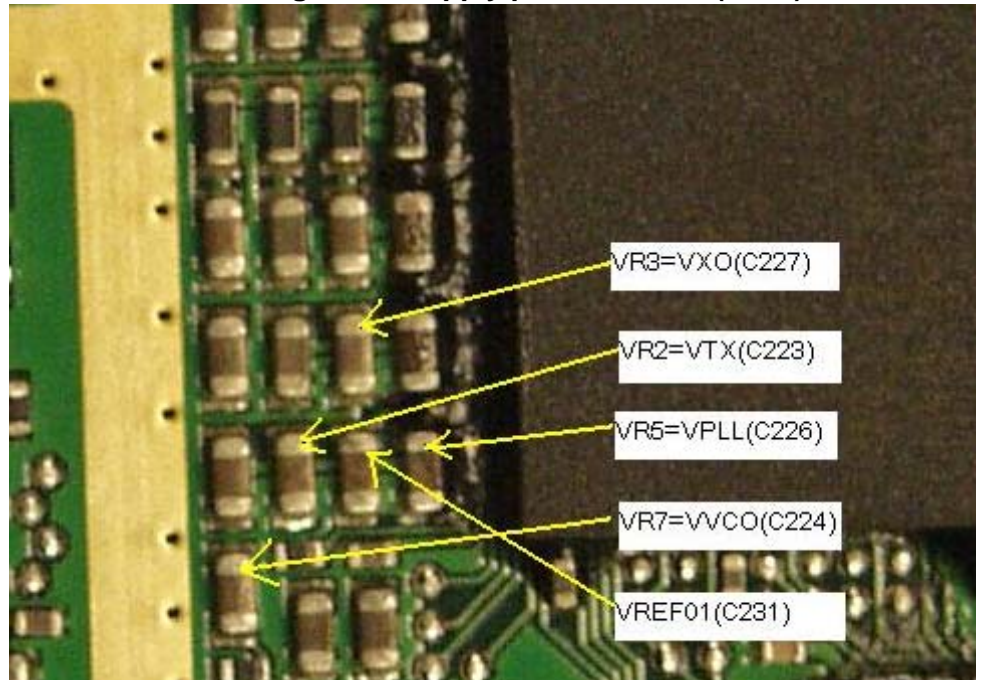

Figure 15:Supply point at Mjoelner (N600)

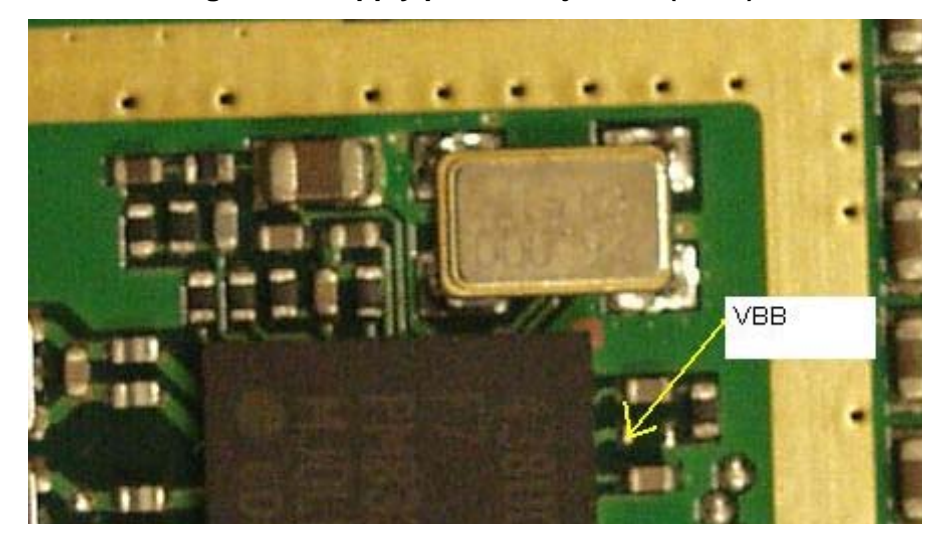

[This page left intentionally blank]

# **RH-60 Receiver Troubleshooting**

#### General instructions for GSM850 RX troubleshooting

Connect the phone to a PC with the module repair jig.

Start Phoenix and establish connection to the phone

Phoenix commands

RF Controls .Band GSM 850 RX .Continuous mode

Channel 190 .AGC 8 FEG ON + 46 dB

The setup should now look like this:

| K RF Controls                                                                                           | . 🗆 🗙 |
|----------------------------------------------------------------------------------------------------|-------|
| Common GSM RF Control Values<br>Active Unit: Rx  Rx/Tx Channel: 190 881.600<br>Band: GSM 850  AFC: 3161 | 0000  |
| Operation Mode: Burst                                                                                   |       |
| RX Control Values<br>Monitor Channel: 190 881.600000                                                    |       |
| AGC: 14: FEG_ON + 24 dB + const_BB_gain                                                                 |       |
| Edge: Off Tx Data Type: All 1                                                                           | 2     |
| Lix PA Mode: [High ] Ix Power Level: [5 ]                                                               | l l   |
|                                                                                                    |       |

Figure 16:GSM850 RF controls window

Troubleshooting diagram for GSM850 receiver

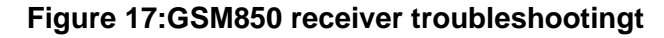

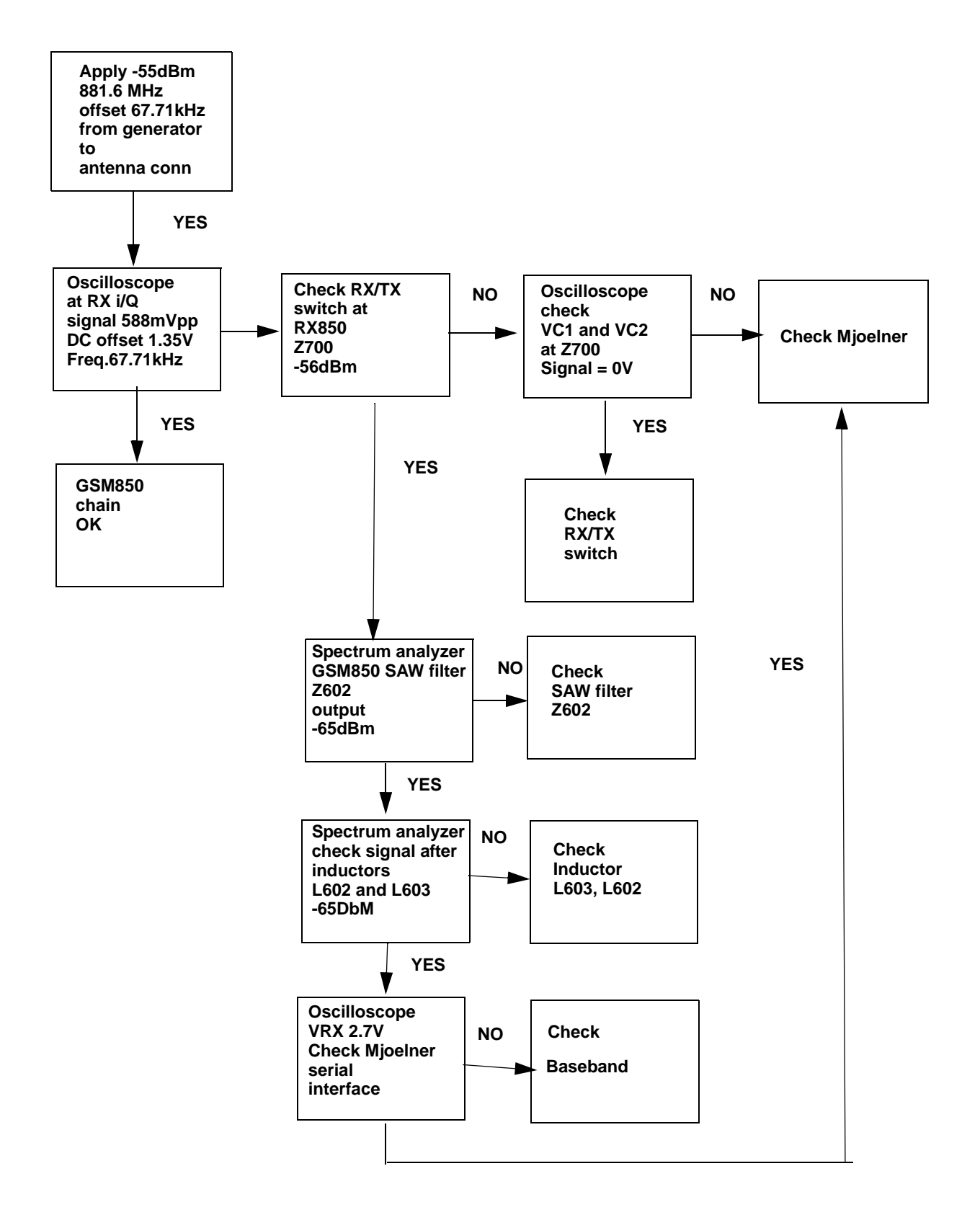

By measuring with an oscilloscope at RXIP or RXQP on a working GSM 850 receiver this picture should be seen.

Signal amplitude peak-peak 789 mV

DC offset 1.2 V

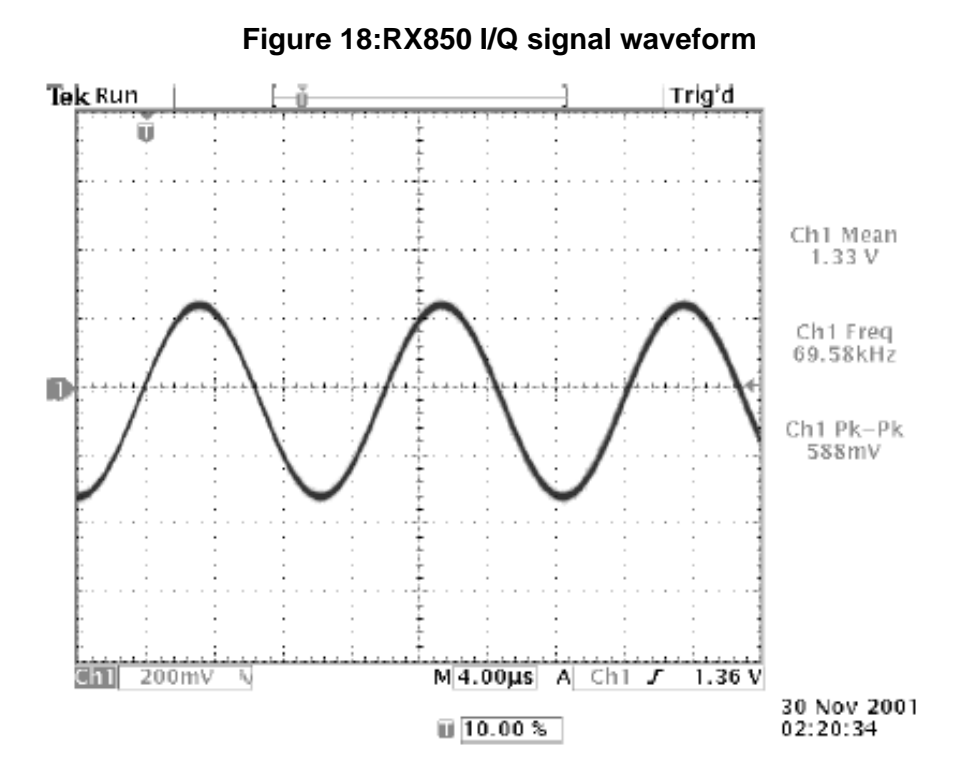

# General instructions for RH-60 GSM1900 RX troubleshooting

Connect the phone to a PC with the module repair jig. Start Phoenix and establish connection to the phone

#### Phoenix commands

RF Controls .Band GSM 1900 RX .Continuous mode

Channel 661 .AGC 8 FEG ON + 46 dB

The setup should now look like this:

|  | Figure | 19:GSM190 | 00 RF ( | controls |
|--|--------|-----------|---------|----------|
|--|--------|-----------|---------|----------|

| K RF Controls                                  |
|------------------------------------------------|
| Common GSM RF Control Values Minimize          |
| Active Unit 🗮 💌 Rx/Tx Channel: 661 1960.000000 |
| Band: GSM 1900 💌 AFC: 3161                     |
| Operation Mode: Burst                          |
| RX Control Values                              |
| Monitor Channel: 661 1960.000000               |
| AGC: 14: FEG_ON + 24 dB + const_BB_gain        |
| TX Control Values                              |
| Edge: Off 🝸 Tx Data Type: All 1 🝸              |
| Tx PA Mode: High 🔻 Tx Power Level: 5 💌         |
| <u>C</u> lose <u>H</u> elp                     |

Troubleshooting diagram for GSM1900 receiver

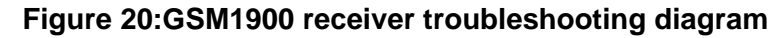

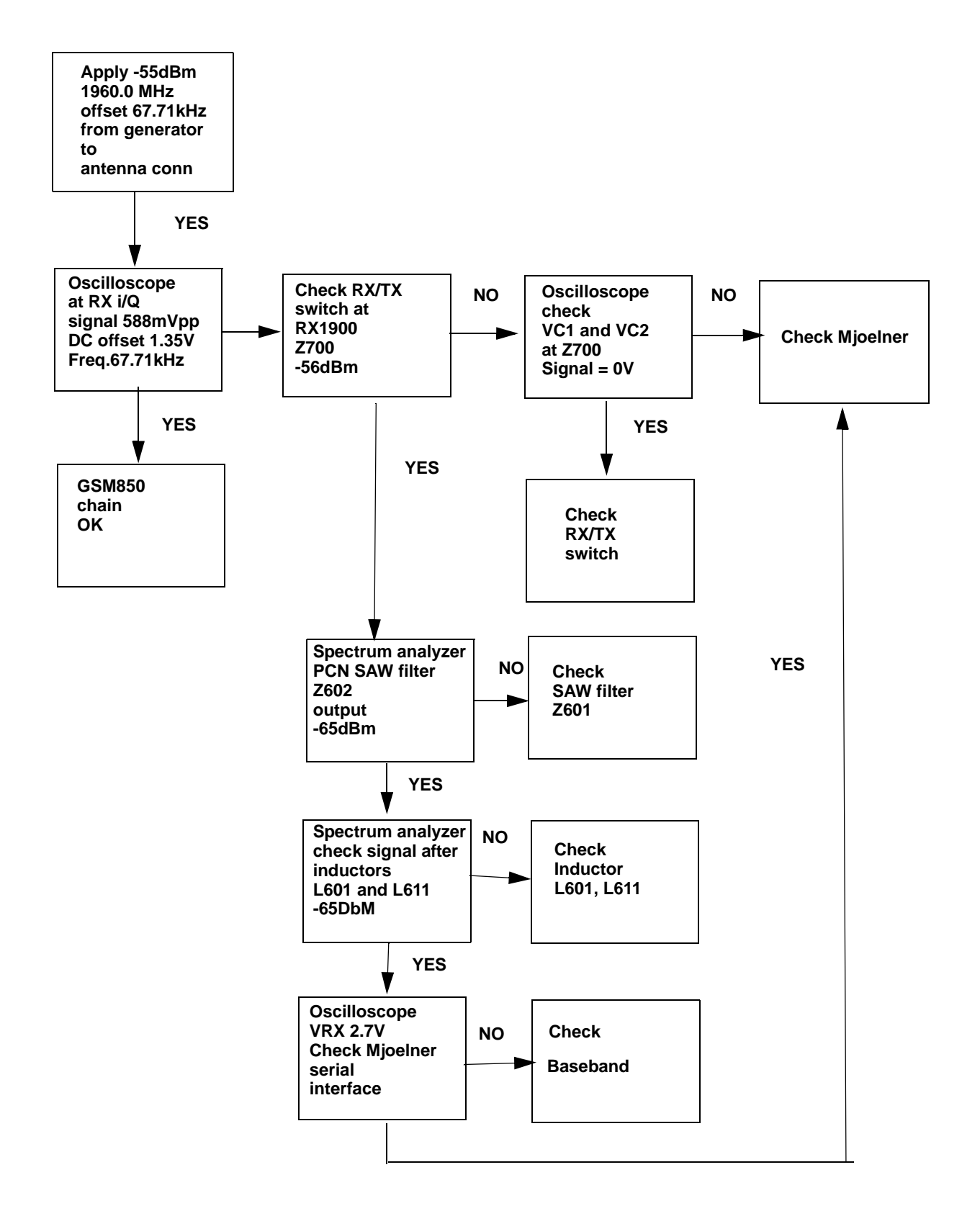

RH-59/60

By measuring with an oscilloscope at RXIP or RXQP on a working GSM 1900 receiver this picture should be seen.

Signal amplitude peak-peak 460 mV

DC offset 1.2 V

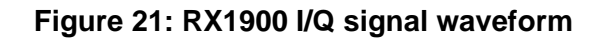

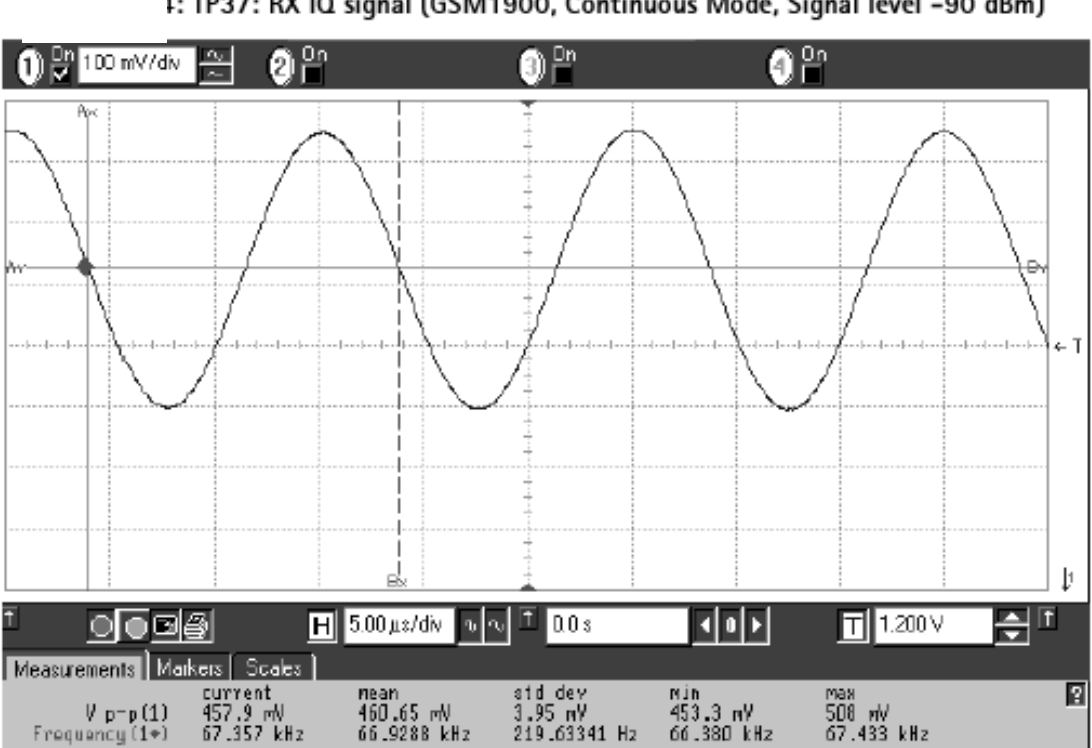

1: TP37: RX IQ signal (GSM1900, Continuous Mode, Signal level -90 dBm)

#### Measurement points in the receiver

Figure 22:RX measurements point at the RX/TX Switch - Z700

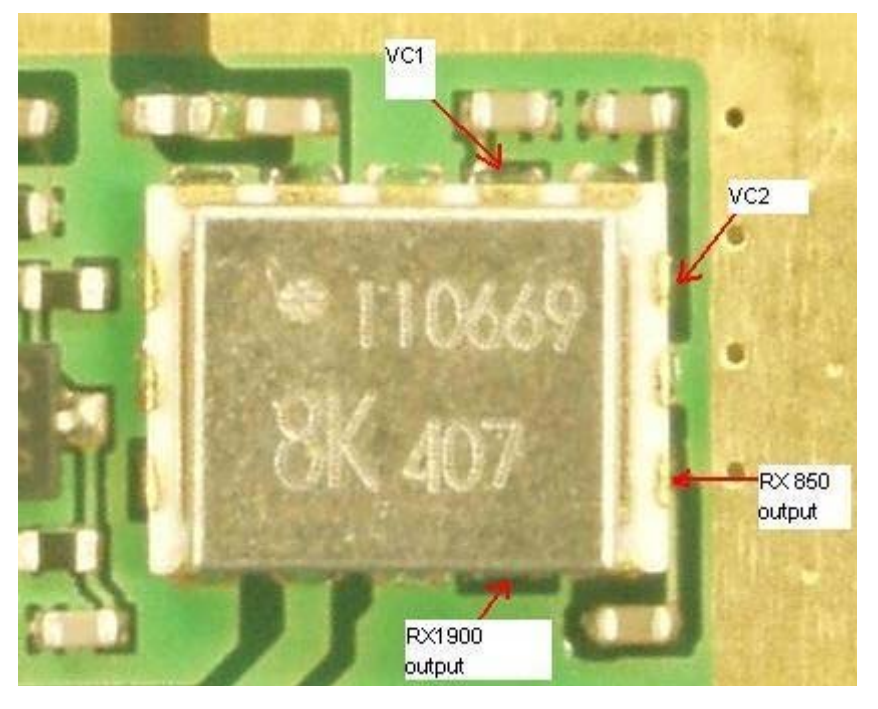

Figure 23:Measurements points at the RX-Filters – Z601/Z602

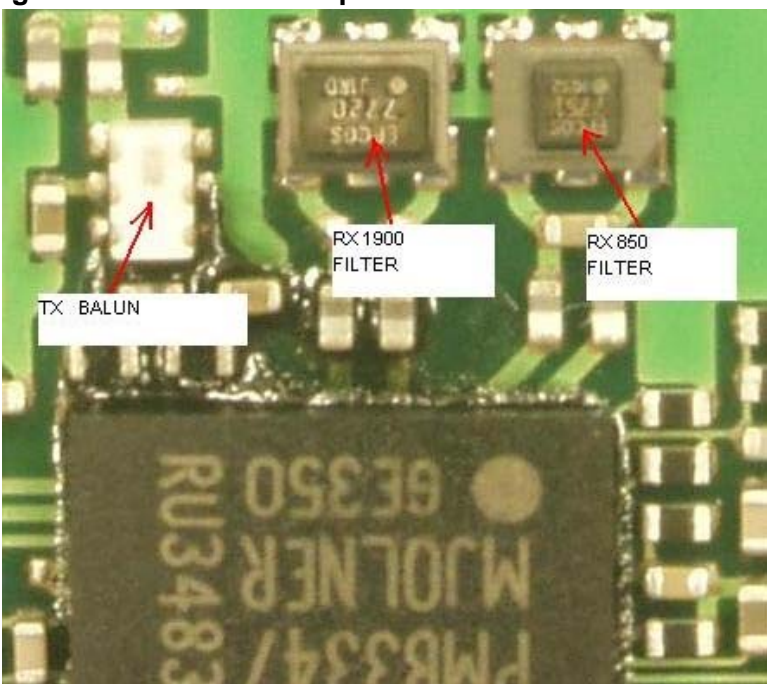

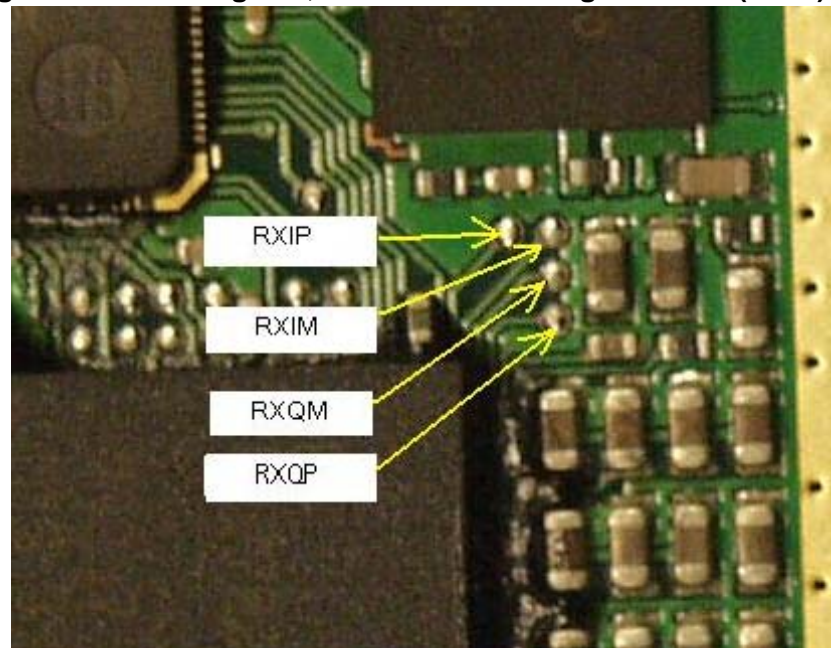

Figure 24:RX I/Q signals, baseband shielding can UEM (D200)

### RH-60 transmitter troubleshooting

Measurement points for the transmitter

Figure 25: TX measurement points in the PA (N700) shielding can

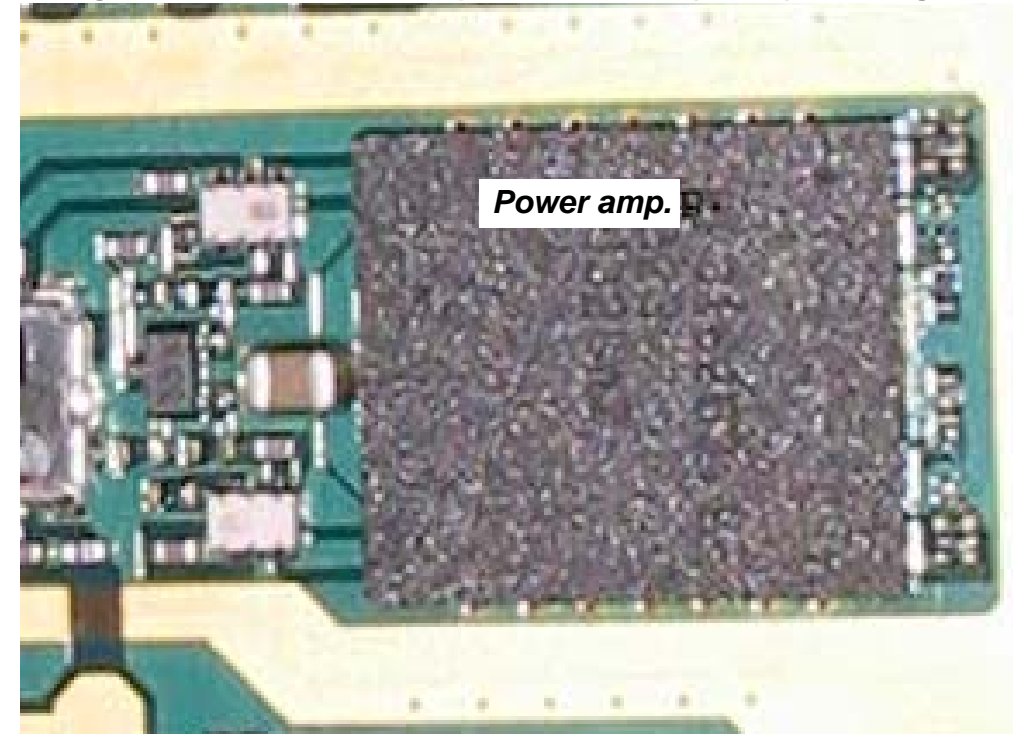

Figure 26:TX measurement point in Mjolner (N600) shielding can

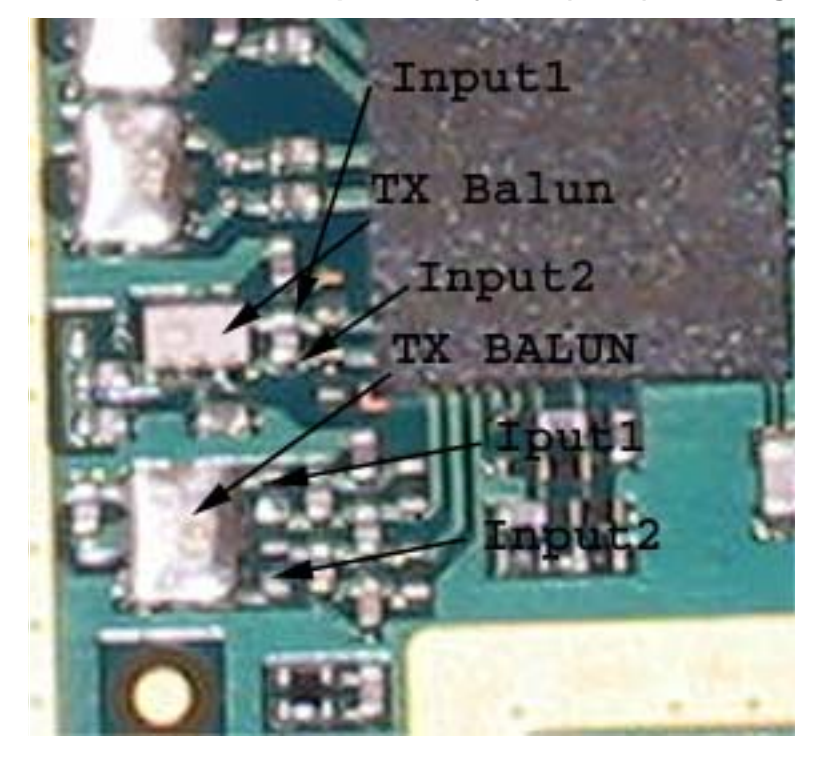

### General instructions for RH-60 GSM TX troubleshooting

Apply a RF-cable to the RF-connector to allow the transmitted signal act as normal. RF-cable should be connected to measurement equipment or to at least a 10-dB attenuator, otherwise the PA may be damaged.

Start Phoenix-Service-Software and establish a connection to the phone e.g. FBUS.

Select File and Product: Gemini

Select: Maintenance, Testing and RF Controls

Band:GSM 850

Active Unit:TX

Tx Power Level:5

Tx Data Type:Random

Your screen should look like:

| Figure 27::GSM850 F | <b>RF controls</b> | window |
|---------------------|--------------------|--------|
|---------------------|--------------------|--------|

| Common GSM RF Control Value                                                                                                    | 35                                                                  |
|----------------------------------------------------------------------------------------------------|---------------------------------------------------------------------|
| Active Unit: 🛛 💌                                                                                                    | Rx/Tx Channel: 190 836.60000                                        |
| Band: GSM 850                                                                                                    | <ul> <li>AFC: 3155</li> </ul>                                       |
| Operation Mode: Burst                                                                                                    | •                                                                   |
| 2002 0000                                                                                                    |                                                                     |
| RX Control Values                                                                                                    |                                                                     |
| RX Control Values<br>Monitor Channel: 190 881.6                                                                                      | 500000                                                              |
| RX Control Values<br>Monitor Channel: 190 881.6<br>AGC: 14: FEG: ON + 24 dB + (                                                      | 500000<br>const BB gain                                             |
| RX Control Values<br>Monitor Channel: 190 881.6<br>AGC: 14: FEG_ON + 24 dB + (                                                       | 600000<br>const_BB_gain                                             |
| RX Control Values<br>Monitor Channel: 190 881.6<br>AGC: 14: FEG_ON + 24 dB + (<br>TX Control Values                                  | G00000<br>const_BB_gain                                             |
| RX Control Values<br>Monitor Channel: 190 881.6<br>AGC: 14: FEG_ON + 24 dB + 0<br>TX Control Values<br>Edge: Off T                   | 600000<br>const_BB_gain 💌<br>Tx Data Type: All 1 💌                  |
| RX Control Values<br>Monitor Channel: 190 881.6<br>AGC: 14: FEG_ON + 24 dB + 6<br>TX Control Values<br>Edge: Off<br>Tx PA Mode: High | S00000<br>const_BB_gain<br>Tx Data Type: All 1<br>Tx Power Level: 5 |

# GSM850 TX output power

Measure the output power of the phone; it should be around 32.1 dBm. Remember the loss in the jig; around 0.3 dB.

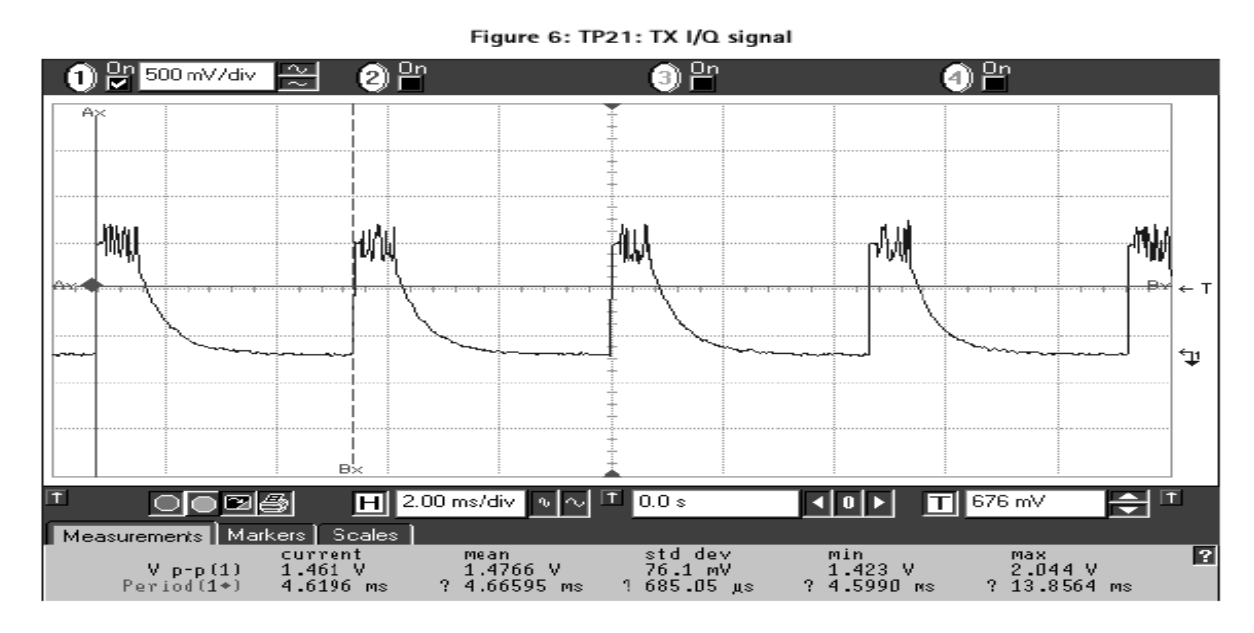

# Figure 28:VPCTRL\_G & TXC

### General instructions for RH-60 GSM1900 TX troubleshooting

Apply a RF-cable to the RF-connector to allow the transmitted signal act as normal. RF-cable should be connected to measurement equipment or to at least a 10-dB attenuator, otherwise the PA may be damaged.

Start Phoenix-Service-Software and establish a connection to the phone e.g. FBUS.

#### Phoenix commands

RF Controls .Band GSM 1900 RX .Continuous mode

Channel 661

Your screen should look like:

| Controls                                                                        |                                                                 |
|---------------------------------------------------------------------------------|-----------------------------------------------------------------|
| Common GSM RF Control Value<br>Active Unit: Tx 💌<br>Band: GSM 1900              | es<br>Rx/Tx Channel: 661 1880.000000<br>AFC: 3155               |
| Operation Mode: Burst                                                           | •                                                               |
| Monitor Channel: 661 1960                                                       | ),000000                                                        |
| AGC: 14: FEG_ON + 24 dB +                                                       | const_BB_gain 🗾                                                 |
| AGC: 14: FEG_ON + 24 dB +<br>TX Control Values<br>Edge: Off                     | const_BB_gain 💌                                                 |
| AGC: 14: FEG_ON + 24 dB +<br>TX Control Values<br>Edge: Off<br>Tx PA Mode: High | const_BB_gain 💌<br>Tx Data Type: All 1 💌<br>Tx Power Level: 🚺 💌 |

#### GSM1900 TX output power

Measure the output power of the phone.

It should be around 29.7 dBm.

Remember the loss in the jig; around 0.7 dB.

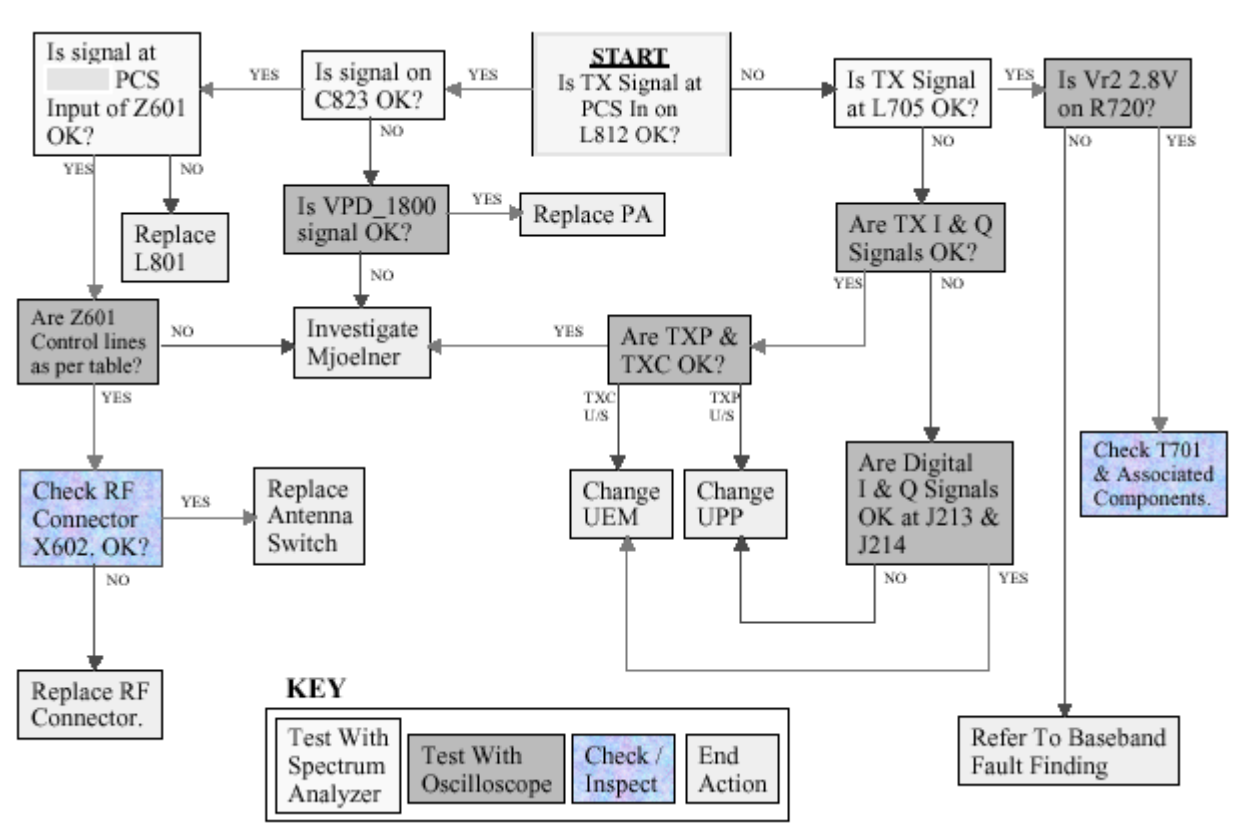

# Troubleshooting diagram for GSM1900 TX

[This page left intentionally blank]

# **General Instructions for RH-59 GSM900 RX Troubleshooting**

Connect the phone to a PC with the module repair jig.

Start Phoenix and establish connection to the phone

#### Phoenix commands

RF Controls .Band GSM 900 RX .Continuous mode

Channel 37. AGC 8 FEG ON + 46 dB

The setup should now look like this:

#### Figure 31:GSM900 RF controls window

| 🌃 Ph | oenix                                                  |
|------|--------------------------------------------------------|
| File | Edit Product Flashing Testing Tuning Tools Window Help |
| Oper | rating mode: Local 💌 Read                              |
| Ľ    | RF Controls                                            |
|      | Common GSM RF Control Values                           |
|      | Active Unit: 🗛 💌 Rx/Tx Channel: 37 942.400000          |
|      | Band: GSM 900 💌 AFC: 3146                              |
|      | Operation Mode: Burst                                  |
|      | RX Control Values                                      |
|      | Monitor Channel: 37 942.400000                         |
|      | AGC: 14: FEG_ON + 24 dB + const_BB_gain                |
|      | TX Control Values                                      |
|      | Edge: Off 💌 Tx Data Type: All 1 💌                      |
|      | Tx PA Mode: High 💌 Tx Power Level: 5 💌                 |
|      | <u>C</u> lose <u>H</u> elp                             |

Troubleshooting chart for GSM900 receiver

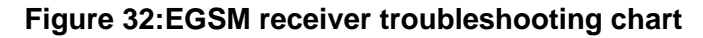

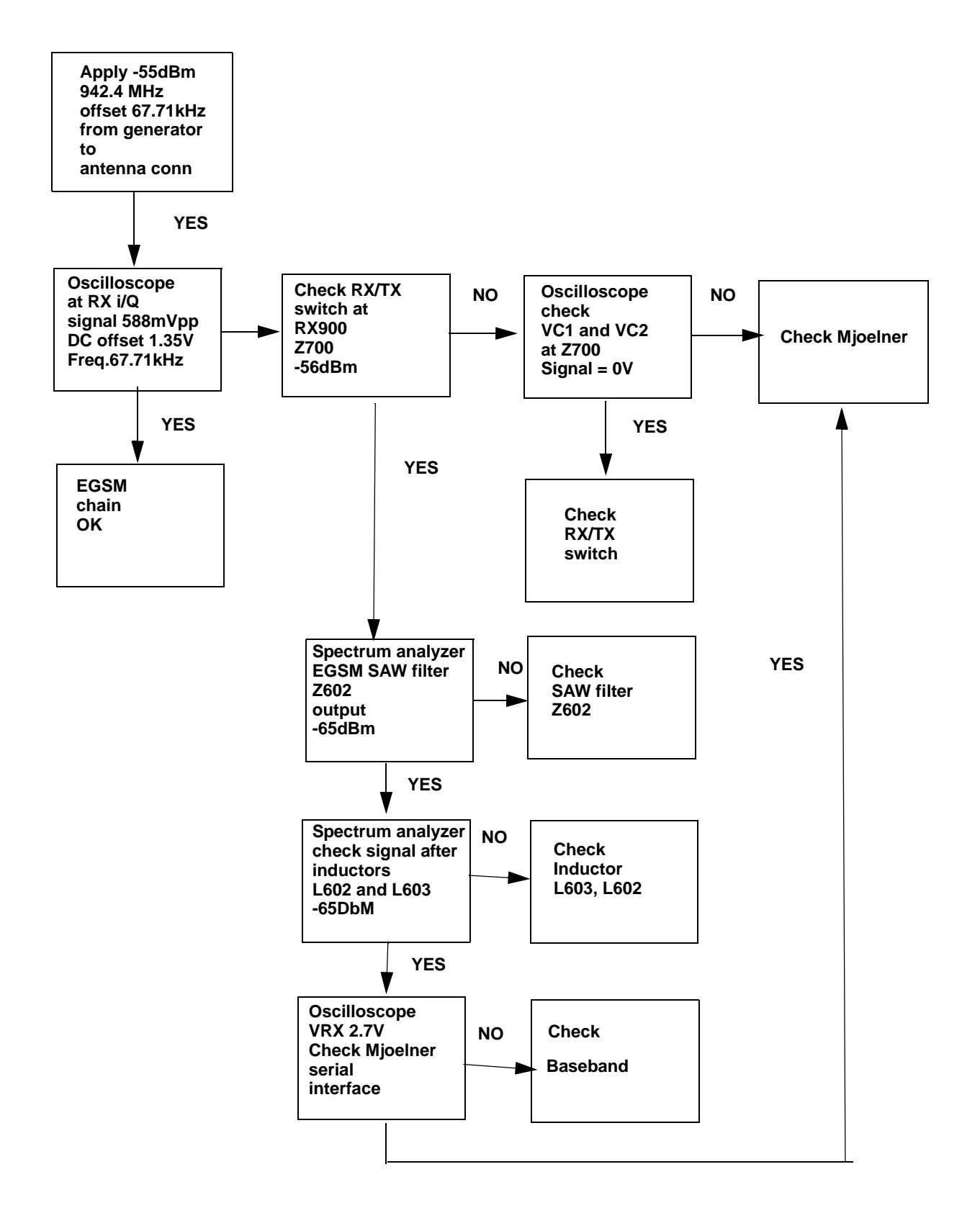

By measuring with an oscilloscope at RXIP or RXQP on a working GSM 900 receiver this picture should be seen.

Signal amplitude peak-peak 789 mV

DC offset 1.2 V

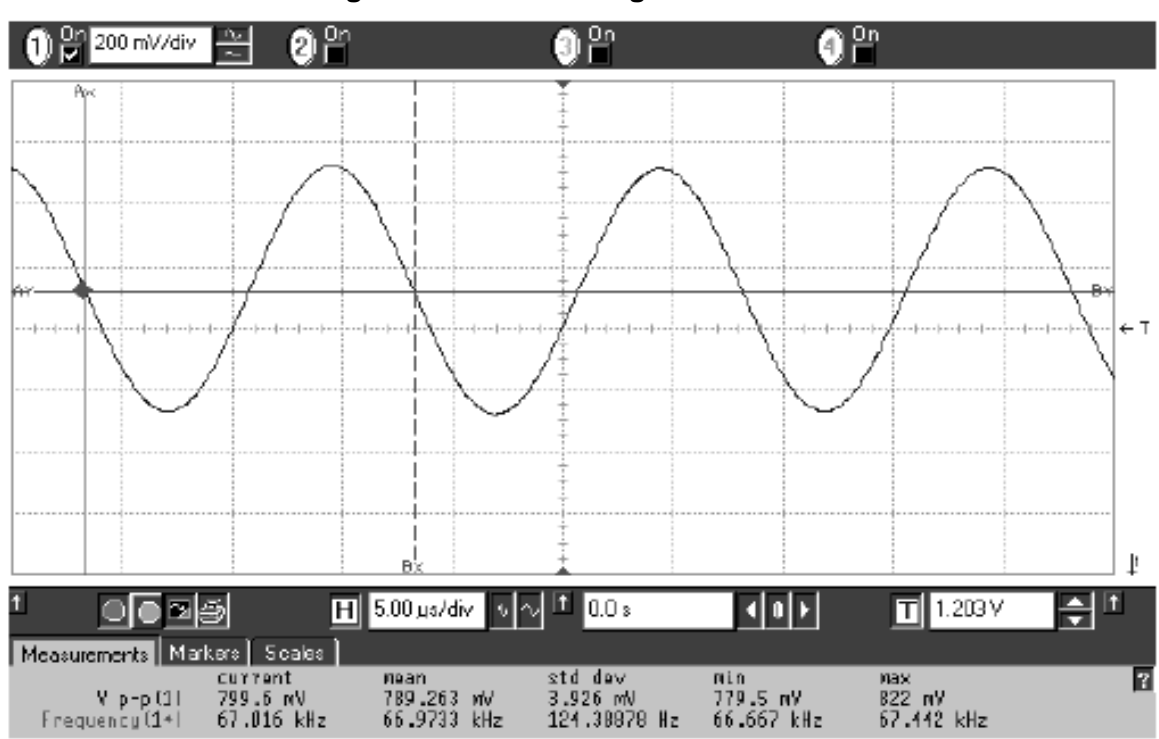

#### Figure 33:RX900 I/Q signal waveform

## General instructions for GSM1800 RX troubleshooting

Connect the phone to a PC with the module repair jig.

Start Phoenix and establish connection to the phone

Phoenix commands

RF Controls .Band GSM 1800 RX .Continuous mode

Channel 700 .AGC 8 FEG ON + 46 dB

The setup should now look like this:

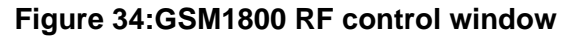

| 🌃 Phoenix                                                   |  |
|-------------------------------------------------------------|--|
| File Edit Product Flashing Testing Tuning Tools Window Help |  |
| Operating mode: Local 💌 Read                                |  |
| KRF Controls                                                |  |
| Common GSM RF Control Values                                |  |
| Band: GSM 1800  AFC: 3146                                   |  |
| Operation Mode: Burst                                       |  |
| RX Control Values                                           |  |
| Monitor Channel: 700 1842.800000                            |  |
| AGC: 14: FEG_ON + 24 dB + const_BB_gain                     |  |
| TX Control Values                                           |  |
| Edge: Off 💌 Tx Data Type: All 1 💌                           |  |
| Tx PA Mode: High 💌 Tx Power Level: 5 💌                      |  |
| <u>C</u> lose <u>H</u> elp                                  |  |

#### Troubleshooting chart for GSM1800 receiver

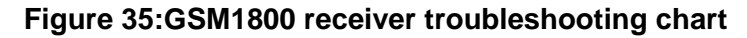

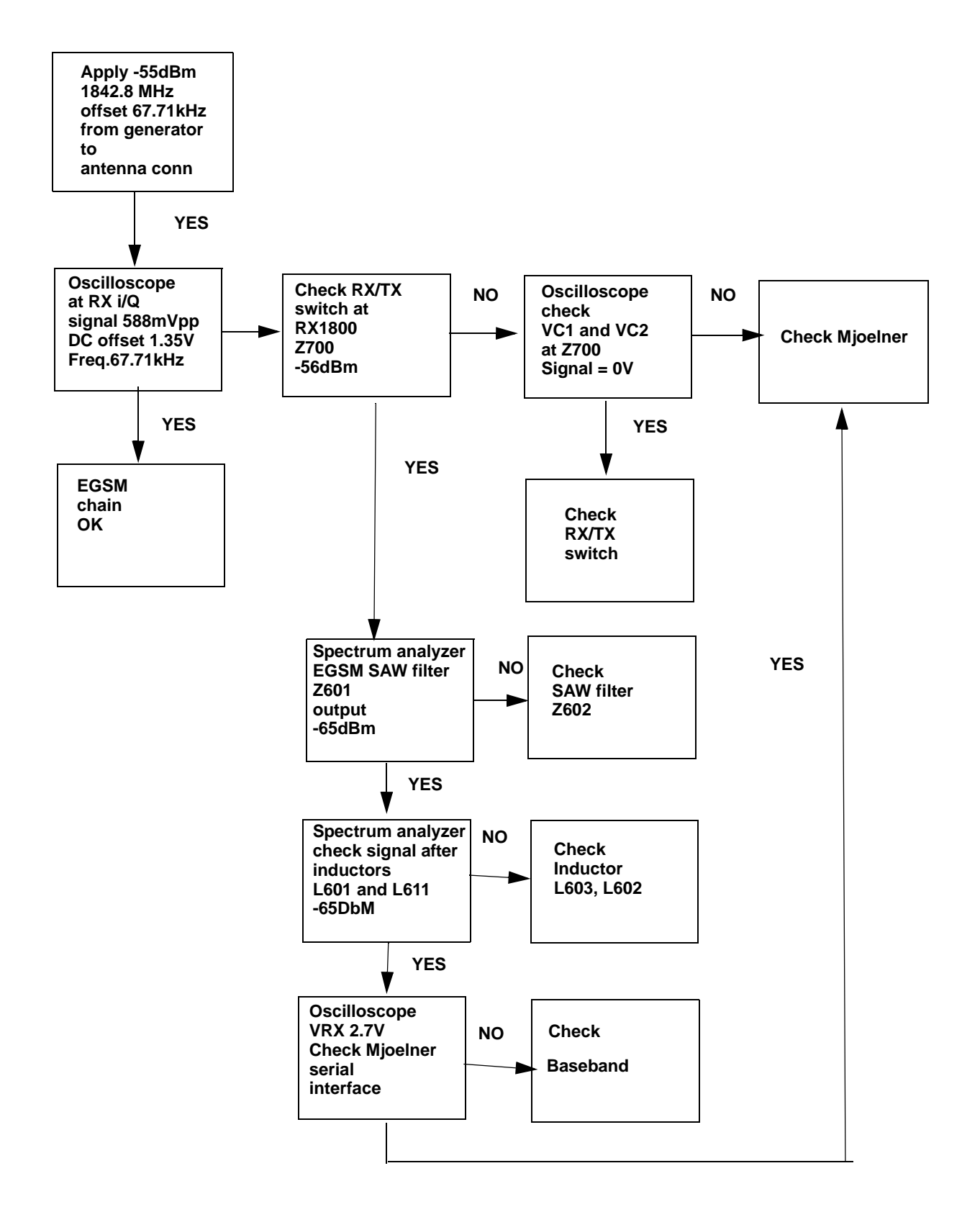

RH-59/60

XIP or RXQP on a working GSM 1800 receiver this picture should be seen.

Signal amplitude peak-peak 460 mV

DC offset 1.2 V

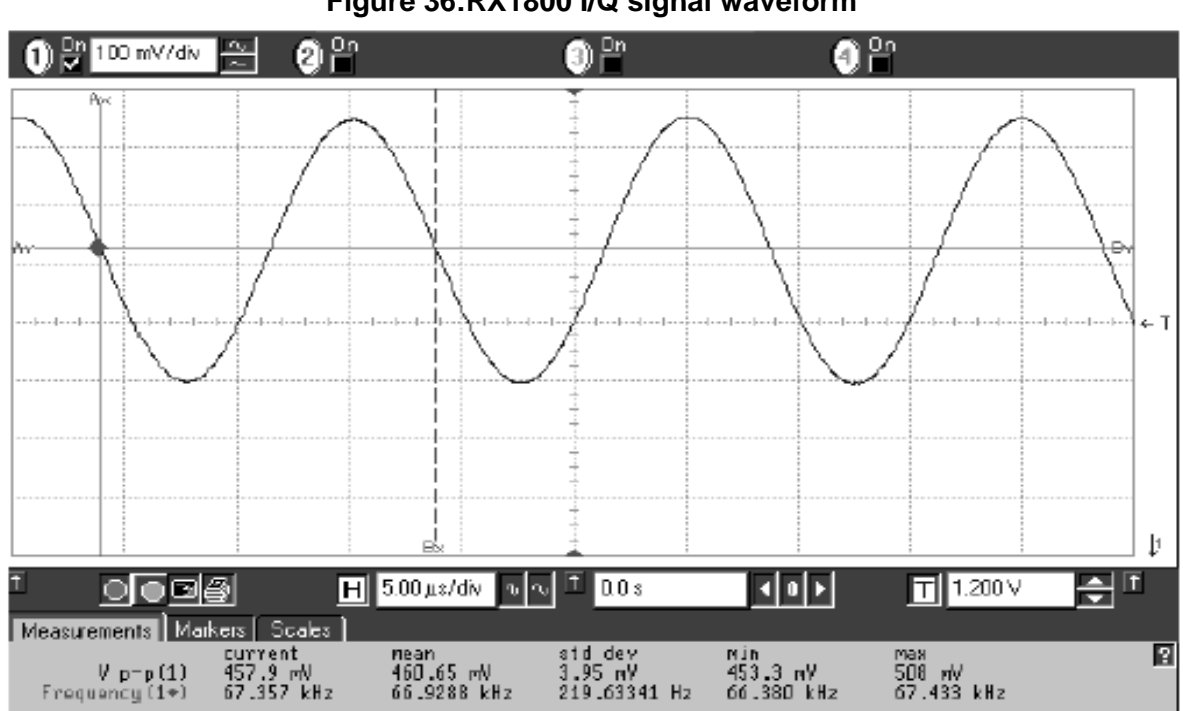

#### Figure 36:RX1800 I/Q signal waveform

Measurement points in the receiver

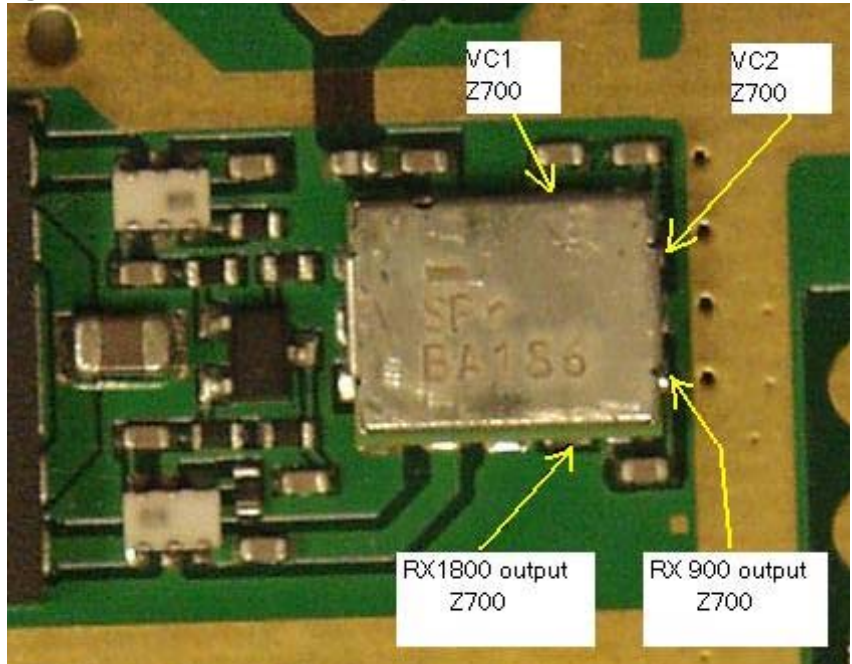

#### Figure 37:RX measurements point for the RX/TX Switch - Z700

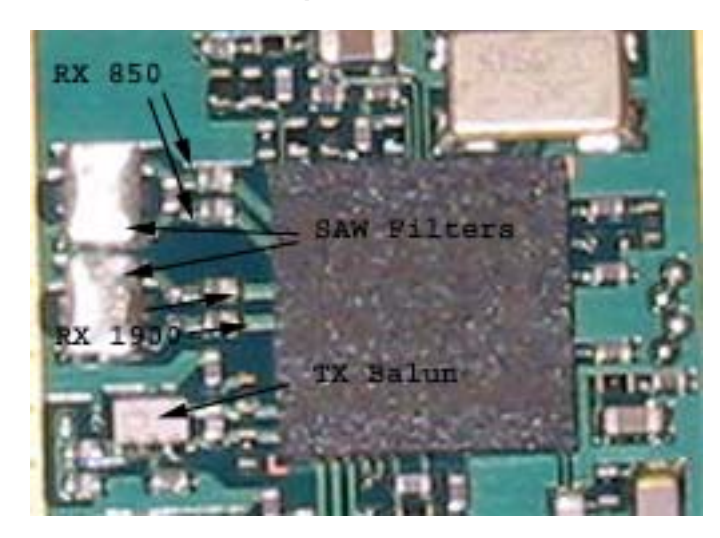

Figure 38:Measurements points for the RX-Filters – Z601/Z602

Figure 39:RX I/Q Signals, baseband shielding can UEM (D200)

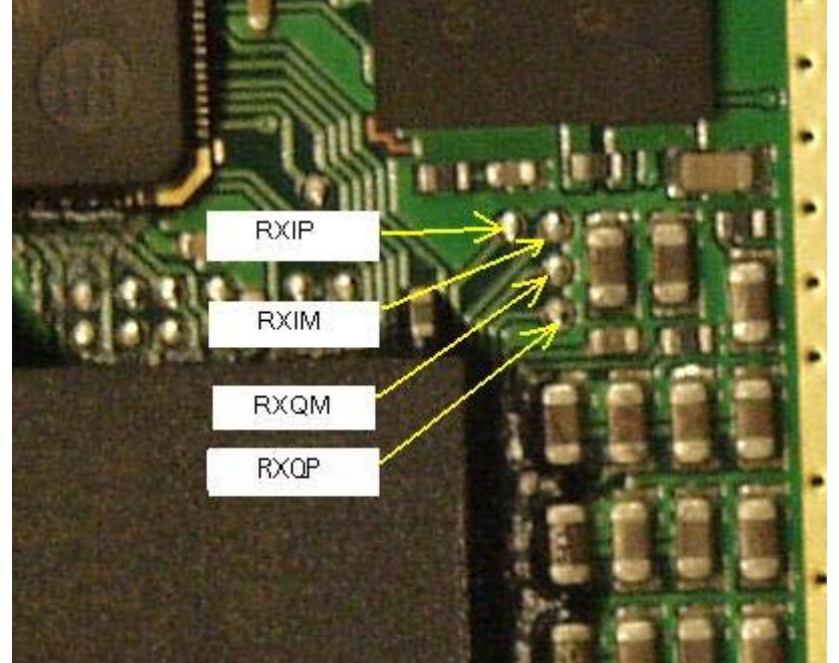

# RH-59 Transmitter troubleshooting

Measurement points for the transmitter

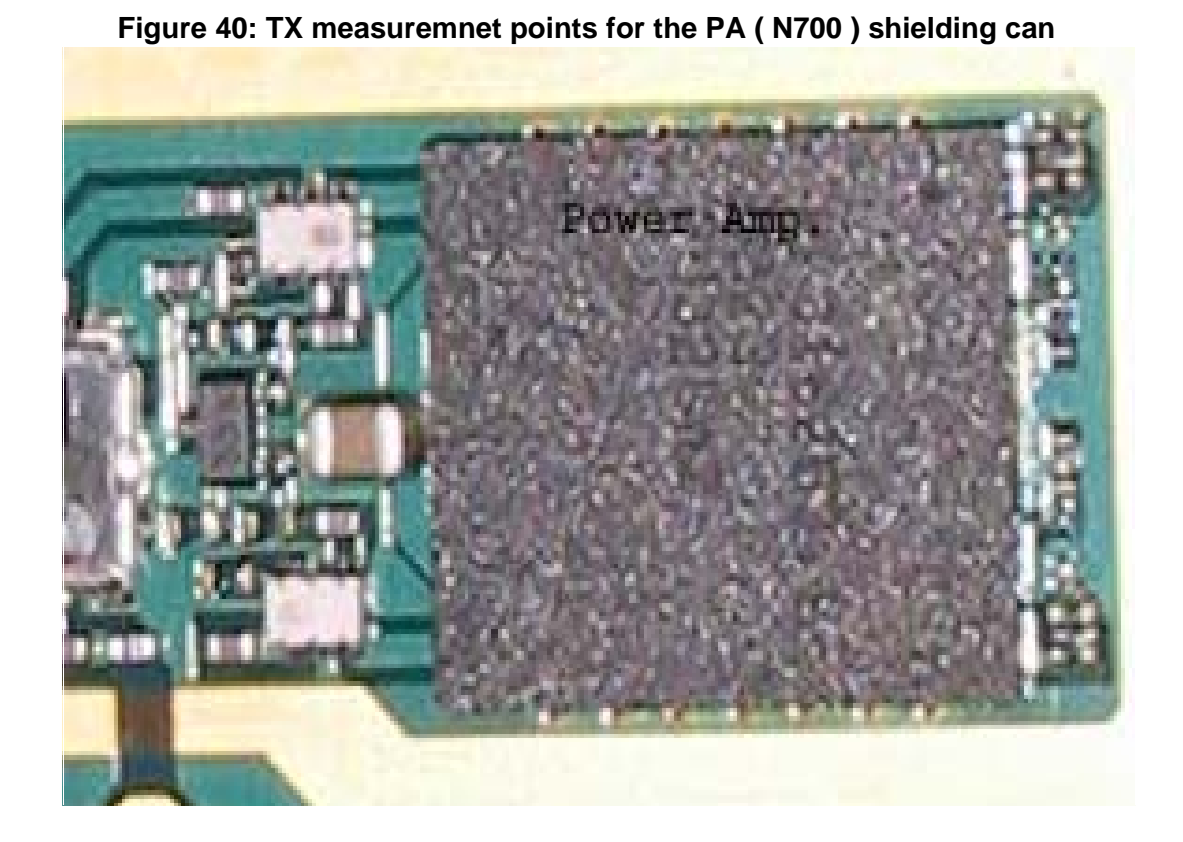

Figure 41:TX measurement point for Mjolner (N600) shielding can

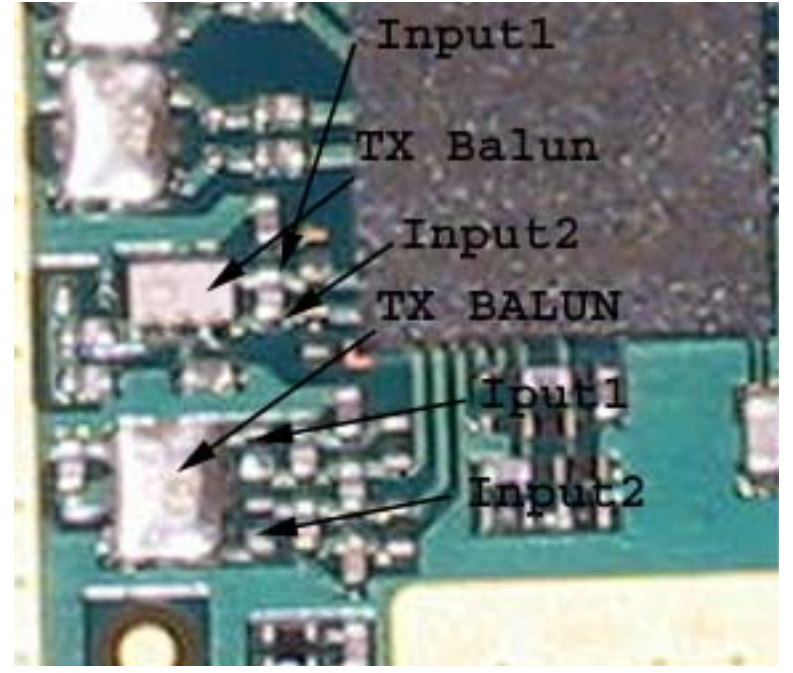

# General instructions for RH-59 GSM TX troubleshooting

Apply a RF-cable to the RF-connector to allow the transmitted signal act as normal. RF-cable should be connected to measurement equipment or to at least a 10-dB attenuator, otherwise the PA may be damaged.

Start Phoenix-Service-Software and establish a connection to the phone e.g. FBUS.

Select File and Product: RH-59

Select: Maintenance, Testing and RF Controls

| Band:           | GSM 900 |
|-----------------|---------|
| Active Unit:    | TX      |
| Tx Power Level: | 19      |
| Tx Data Type:   | All 1   |

Your screen should look like:

#### Figure 42:GSM900 RF controls window

| 🌃 Phe  | penix                                                  |
|--------|--------------------------------------------------------|
| File B | Edit Product Flashing Testing Tuning Tools Window Help |
| Oper   | ating mode: Local 💌 Read                               |
| Z      | RF Controls                                            |
|        | Common GSM RF Control Values                           |
|        | Active Unit: 🛛 💌 🛛 🗛 🗐 🖉 Rx/Tx Channel: 37 942.400000  |
|        | Band: GSM 900 💌 AFC: 3146                              |
|        | Operation Mode: Burst                                  |
|        | RX Control Values                                      |
|        | Monitor Channel: 37 942.400000                         |
|        | AGC: 14: FEG_ON + 24 dB + const_BB_gain                |
|        | TX Control Values                                      |
|        | Edge: Off 💌 Tx Data Type: All 1 💌                      |
|        | Tx PA Mode: High 💌 Tx Power Level: 5 💌                 |
|        | <u>C</u> lose <u>H</u> elp                             |

Measure the output power of the phone; it should be around 32.1 dBm. Remember the loss in the jig; around 0.3 dB.

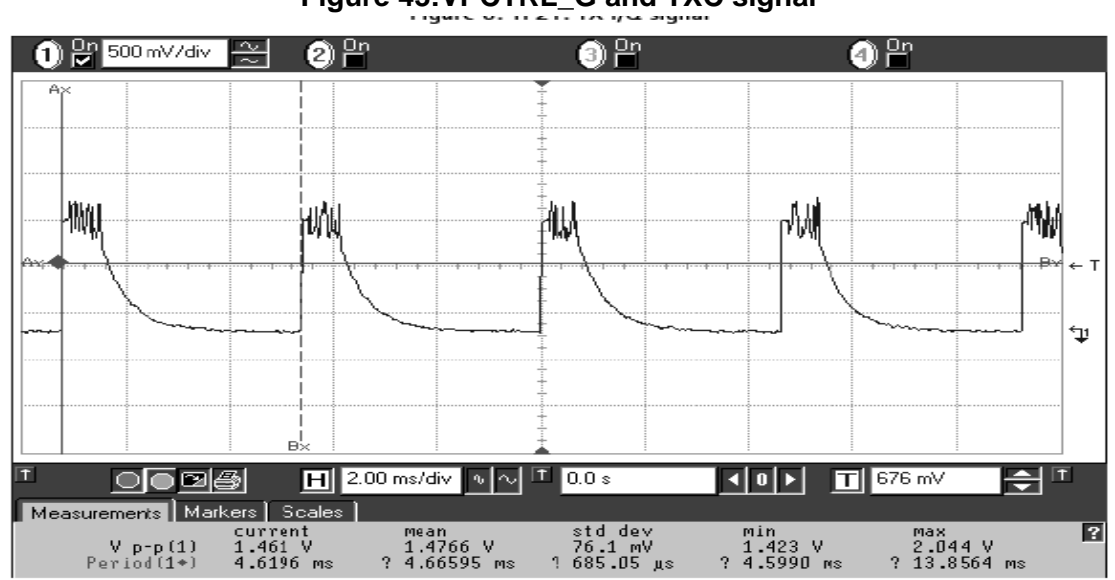

# **PCN** Transmitter general instructions for PCN TX troubleshooting

Apply a RF-cable to the RF-connector to allow the transmitted signal act as normal. RF-cable should be connected to measurement equipment or to at least a 10-dB attenuator, otherwise the PA may be damaged.

Start Phoenix-Service-Software and establish a connection to the phone e.g. FBUS.

Phoenix commands

RF Controls .Band GSM 1800 RX .Continuous mode

Channel 700 .AGC 14 FEG ON + 24 dB

Your screen should look like:

Figure 44:RF controls window

| 🌾 Phoenix                                                                                                    |
|----------------------------------------------------------------------------------------------------|
| File Edit Product Flashing Testing Tuning Tools Window Help                                                    |
| Operating mode: Local 💌 Read                                                                                   |
| RF Controls                                                                                                    |
| Common GSM RF Control Values<br>Active Unit: Rx T Rx/Tx Channel: 700 1842.800000<br>Band: GSM 1800 T AFC: 3146 |
| Operation Mode: Burst                                                                                          |
| RX Control Values                                                                                              |
| Monitor Channel: 700 1842.800000                                                                               |
| AGC: 14: FEG_ON + 24 dB + const_BB_gain                                                                        |
| TX Control Values                                                                                              |
| Edge: Off 💌 Tx Data Type: All 1 💌                                                                              |
| Tx PA Mode: High 💌 Tx Power Level: 5 💌                                                                         |
| <u>C</u> lose <u>H</u> elp                                                                                     |

Measure the output power of the phone; it should be around 29.5 dBm. Remember the loss in the jig; around 0.7 dB.

Troubleshooting chart for PCN transmitter: refer to Figure 30 "GSM 1900 transmitter troubleshooting diagram on page 33.

Note! The word PCS in "start" block should be PCN if this block is used for RH-59 troubleshooting.

# Synthesizer

There is only one PLL synthesizer generating Local Oscillator frequencies for both RX and TX in both bands (PCN and EGSM). The VCO frequency is divided by 2 for PCN operation or by 4 for EGSM operation inside the Mjoelner IC.

#### 26 MHz reference oscillator (VCXO)

The 26 MHz oscillator is located in the Mjoelner IC (N600). The coarse frequency for this oscillator is set by an external crystal (B600). The reference oscillator is used as a reference frequency for the PLL synthesizer and as the system clock for BaseBand. The 26MHz signal is divided by 2 to achieve 13MHz inside the UPP IC (D400).

The 26 MHz signal from the VCXO can be measured by probing R425 (must be measured on the UPP side of R425 i.e. the end **not** connected to C425). The level at this point is approx. 700mVpp. Frequency of this oscillator is adjusted by changing the AFC-register inside the Mjoelner IC. This is done via the Mjoelner serial interface.

Example Signal Measured at VCXO output (R425)

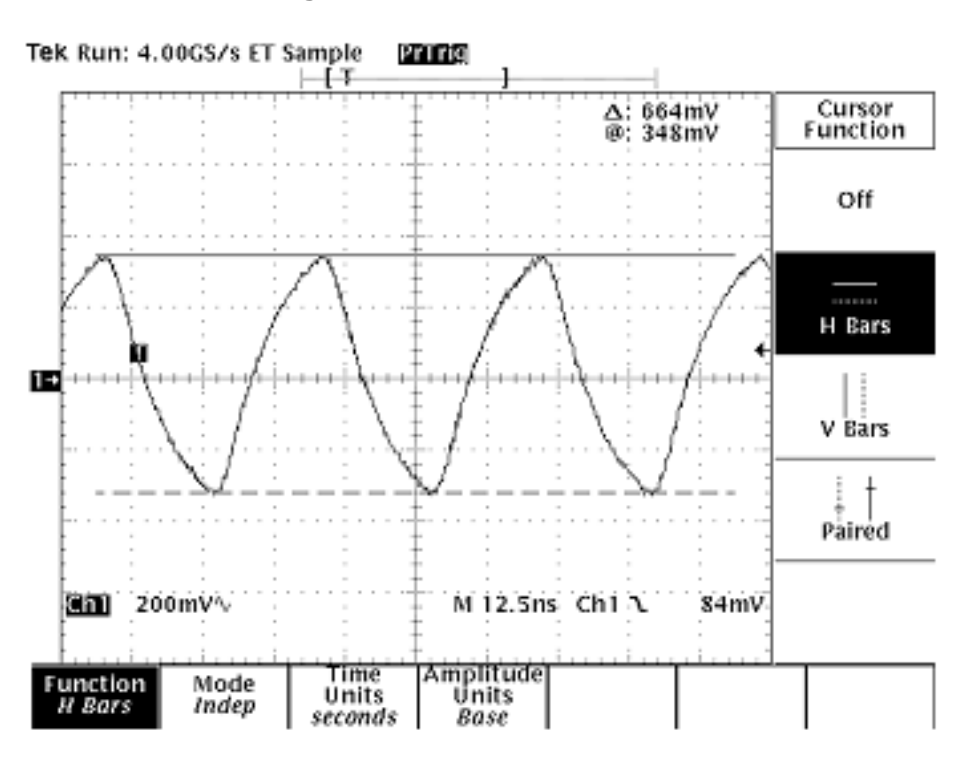

Figure 45: VCXO 26 MHz waveform

# VCO

The VCO is an ASIC with all the frequency determining parts inside.

In order to reduce the requirements of the tuning voltage and coverage of the VCO, the VCO core is composed of four VCOs in parallel. This VCO circuit enables a very wide tun-ing range of 3.4 - 4.0 GHz.

Troubleshooting diagram for PLL Synthesizer

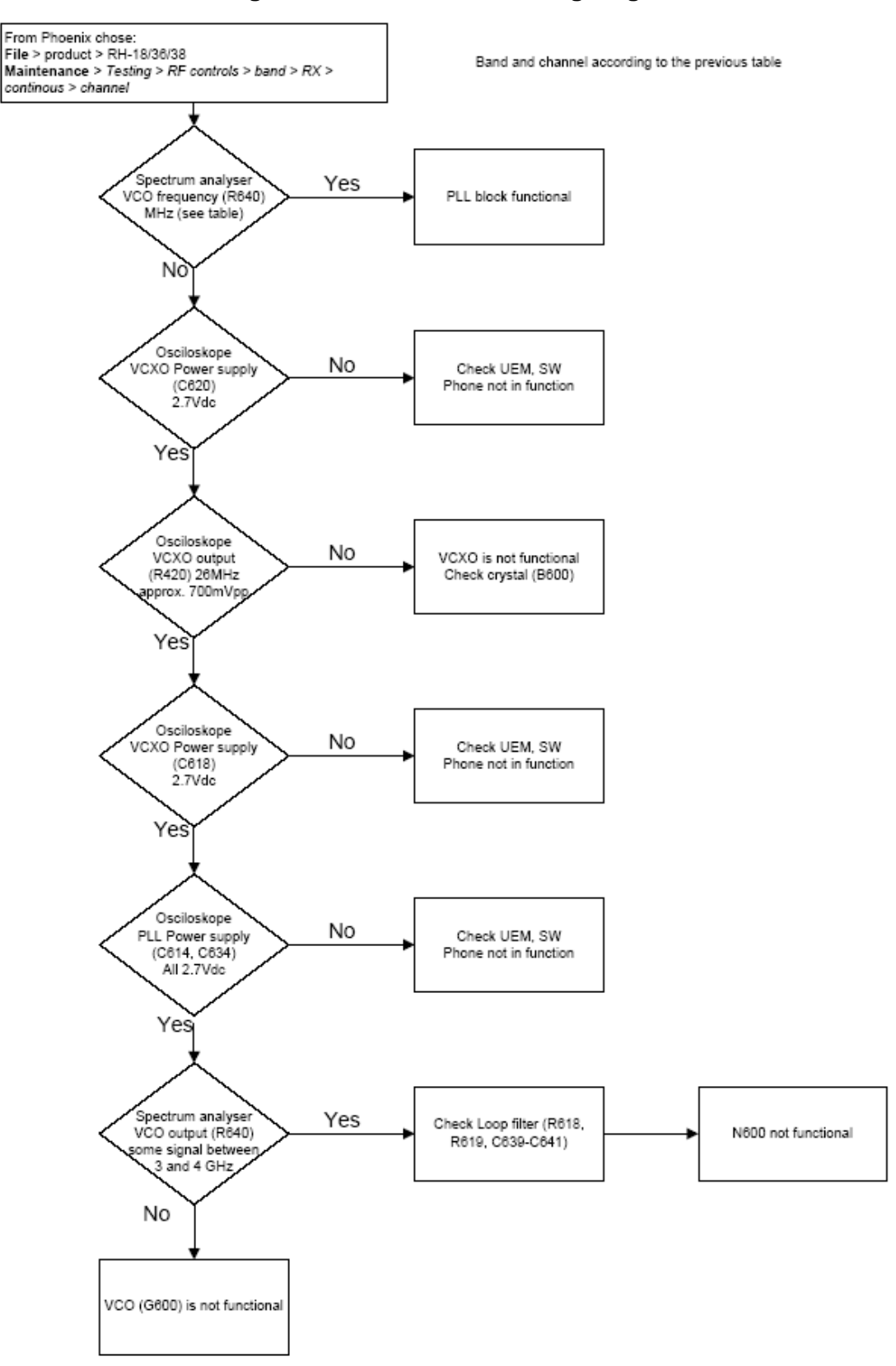

#### Figure 46:PLL Troubleshooting diagram

#### Phone fails after power on

If the phone stops working a short time after the power is turned ON, a possible reason for this could be that the 26MHz system clock signal is not getting to the UPP clock-input in BaseBand. In this case check the following:

1Turn on the phone and check

2VCXO Power supply (C620) = 2.7V

3VCXO output (R425 - end not connected to C425) is 26MHz and approx. 700mVpp

If this is not the case check the reference crystal (B600) and Mjolner (N600) as well as R425, R426, C425, C426.

Measurement points for the VCXO

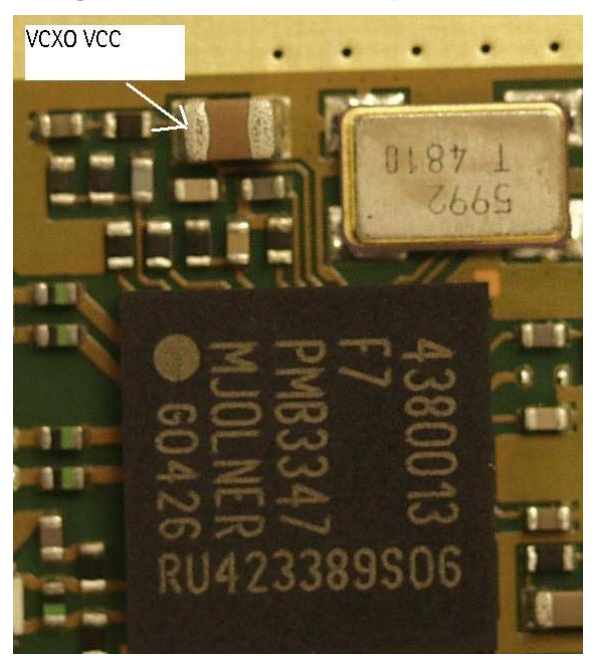

Figure 47: Figure 22: Measurement point for VCXO supply

Figure 48:Figure 23: Measurement point for VCXO output

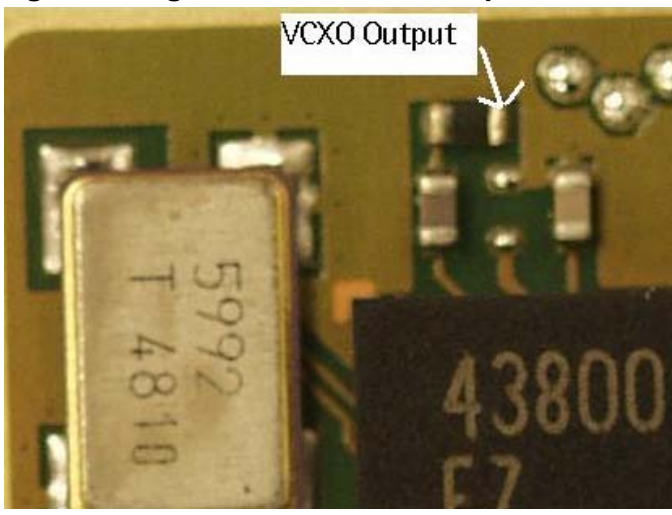

Measurement points at the PLL/VCO

Figure 49:Measurement point for PLL

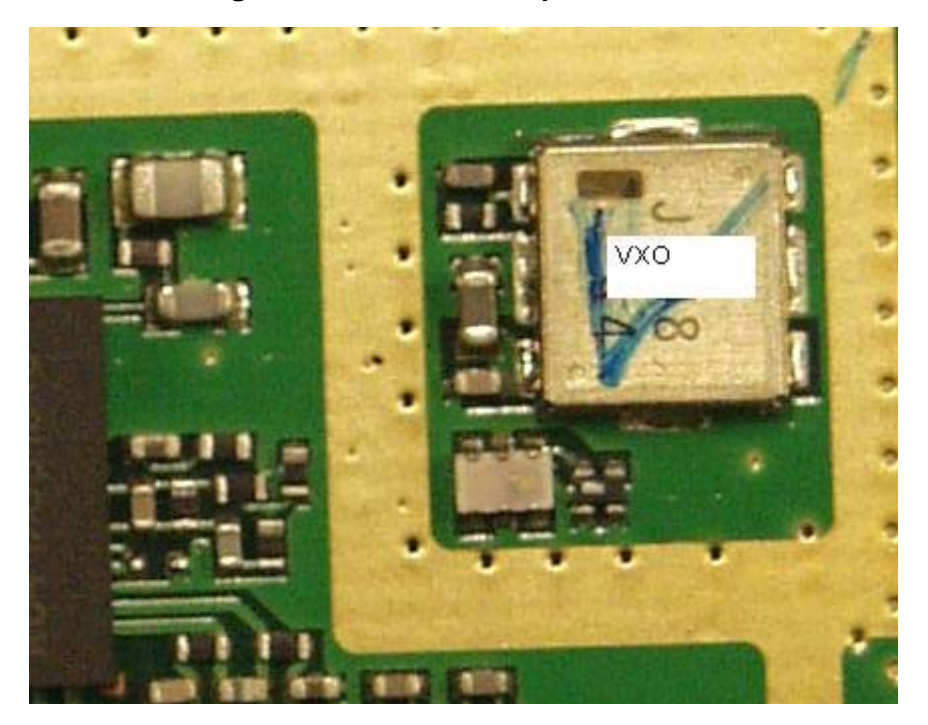

[This page left intentionally blank]